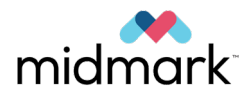

# Capteur numérique intrabuccal Midmark®

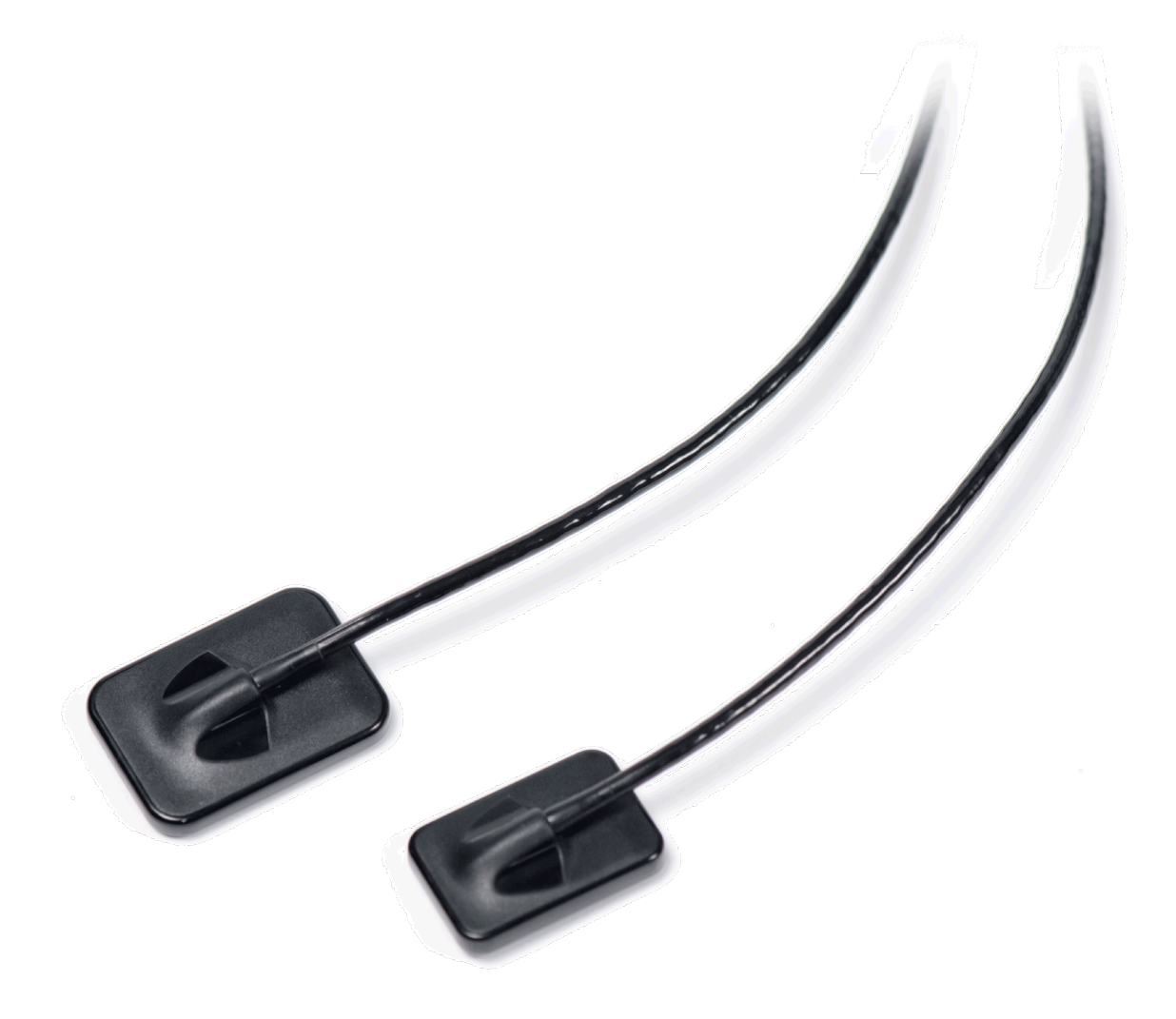

# Manuel d'utilisation et d'installation

003-10565-26 Révision AA6 April 2023

# Contenu

| Introduction                                                          | 5      |
|-----------------------------------------------------------------------|--------|
| À propos de ce manuel                                                 | 7      |
| Note relative à la sécurité                                           | 7      |
| Manuels connexes                                                      | 7      |
| Indications pour l'utilisation                                        | 8      |
| Lignes directrices pour la sélection des patients                     | 8      |
| Contre-indications                                                    | 8      |
| Effets indésirables                                                   | 8      |
| Indications de stérilité                                              | 8      |
| Avertissements et précautions                                         | 9      |
| Protection contre les radiations                                      | 9      |
| Sécurité électrique                                                   |        |
| Compatibilité électromagnétique                                       | 11     |
| Sécurité contre les explosions                                        |        |
| Sécurité thermique                                                    |        |
| Dommages et blessures                                                 |        |
| Logiciel a imagerie                                                   |        |
| Conditions environnementales                                          |        |
| Environnement opérationnel                                            |        |
| Environnement de transport                                            |        |
| Environnement de stockage                                             |        |
| Unités de mesure                                                      |        |
| Clause de non-responsabilité                                          |        |
| Garantie                                                              |        |
| Obtenir une assistance technique                                      | 17     |
| Glossaire des symboles                                                | 19     |
| Étiquettes pour capteurs numériques intrabuccaux Midmark <sup>®</sup> | 24     |
| Étiquettes des capteurs                                               |        |
| Glossaire                                                             |        |
| Types de capteurs numériques introbuceaux Midmark <sup>®</sup>        | 34     |
| Configurations des conteurs                                           |        |
|                                                                       |        |
| Composants clés                                                       |        |
| Vue d'ensemble                                                        |        |
| Capteur numérique                                                     |        |
| Accessoires et pièces supplémentaires                                 | 43     |
| Accessoires                                                           |        |
| Pièces supplémentaires                                                |        |
| Pièces appliquées De la gestion des risques                           | 48     |
| Pièces détachées                                                      |        |
|                                                                       |        |
| Installation                                                          | 52     |
| Installation                                                          | 52<br> |

003-10565-26 Révision du manuel d'utilisation et d'installation du capteur numérique intrabuccal Midmark® AA6

| Ordinateurs et logiciels                                                                 |     |
|------------------------------------------------------------------------------------------|-----|
| Vérifier le contenu du système                                                           |     |
| Outils nécessaires                                                                       |     |
| Procédure d'installation                                                                 |     |
| Installation de Midmark Device Suite avec le logiciel Progeny Imaging                    |     |
| Installation du support de capteur                                                       |     |
| Installation des fichiers d'étalonnage du capteur                                        |     |
| Configuration du dispositif                                                              |     |
| Vérification du fonctionnement du dispositif                                             | 72  |
| Utilisation des gaines des capteurs                                                      | 74  |
| Utilisation des gaines des capteurs                                                      | 76  |
| Vue d'ensemble                                                                           | 76  |
| Mise en place d'un capteur dans une gaine                                                |     |
| Retrait d'un capteur d'une gaine                                                         | 79  |
| Utilisation d'un dispositif de positionnement de capteur                                 | 82  |
| Utilisation d'un dispositif de positionnement de capteur                                 |     |
| Utilisation du capteur numérique intrabuccal Midmark® – Acquisition d'images             | 86  |
| Utilisation du capteur numérique intrabuccal Midmark <sup>®</sup> – Acquisition d'images |     |
| Conditions préalables                                                                    |     |
| Connecter le capteur                                                                     |     |
| Prise d'images                                                                           |     |
| Prise d'images à l'aide d'une source de rayons X « à faible émission »                   |     |
| Après l'utilisation du capteur                                                           |     |
| Annexes                                                                                  | 91  |
| Annexe A : Maintenance                                                                   |     |
| Vue d'ensemble                                                                           |     |
| Calendrier de maintenance                                                                |     |
| Hygiène                                                                                  |     |
| Rupture de pièces                                                                        |     |
| Nettoyage et désinfection                                                                |     |
| Méthodes d'élimination sûres                                                             |     |
| Annexe B : Spécifications techniques                                                     |     |
| Spécifications électriques                                                               | 103 |
| Capteur de rayons X                                                                      | 103 |
| Distance entre la source et la peau (SSD)                                                | 104 |
| Spécification du poste de travail d'imagerie                                             |     |
| Spècifications du moniteur                                                               |     |
| Sources de rayons X intrabuccales                                                        |     |
| Dispositifs de positionnement des capteurs                                               |     |
| Annexe C : Donnees sur les doses                                                         |     |
|                                                                                          |     |
| Annexe D : Procédures de dépannage                                                       |     |
| Conventions relatives aux messages d'erreur                                              |     |
| Messages d'erreur                                                                        | 114 |

# Introduction

| À propos de ce manuel                             | 7      |
|---------------------------------------------------|--------|
| Note relative à la sécurité                       | 7      |
| Manuels connexes                                  | 7      |
| Indications pour l'utilisation                    | 8      |
| Lignes directrices pour la sélection des patients | 8      |
| Contre-indications                                | 8      |
| Effets indésirables                               | 9<br>8 |
| Indications do stárilitá                          | 0<br>م |
|                                                   | 0      |
| Avertissements et precautions                     | 9      |
| Protection contre les radiations                  | 9      |
| Sécurité électrique                               | 10     |
| Compatibilité électromagnétique                   | 11     |
| Sécurité contre les explosions                    | 12     |
| Sécurité thermique                                | 13     |
| Dommages et blessures                             | 13     |
| Logiciel d'imagerie                               | 14     |
| Connectivité aux réseaux informatiques            | 15     |
| Conditions environnementales                      | 16     |
| Environnement opérationnel                        | 16     |
| Environnement de transport                        | 16     |
| Environnement de stockage                         | 16     |
| Unités de mesure                                  | 17     |
| Clause de non-responsabilité                      | 17     |
| Garantie                                          | 17     |
| Obtenir une assistance technique                  | 17     |

# À propos de ce manuel

Voici la technologie d'imagerie dentaire avancée de Midmark.

Ce manuel décrit le capteur numérique intrabuccal Midmark<sup>®</sup> (ou « le capteur »). Il explique les composants du système et fournit des instructions sur la mise en route, l'installation du logiciel et des fichiers d'étalonnage, l'acquisition d'images et la désinfection du dispositif.

# Note relative à la sécurité

|                             | Indique une situation dangereuse qui, si elle n'est pas évitée, peut entraî-<br>ner la mort ou des blessures graves.    |
|-----------------------------|----------------------------------------------------------------------------------------------------|
|                             |                                                                                                    |
|                             | Indique une situation dangereuse qui, si elle n'est pas évitée, peut entraî-<br>ner des blessures mineures ou modérées. |
|                             |                                                                                                    |
| AVIS                        | Traite des pratiques et des questions qui ne sont pas liées aux blessures corporelles.                                  |
|                             |                                                                                                    |
| INSTRUCTIONS<br>DE SÉCURITÉ | Contient des instructions, des procédures ou des emplacements d'équi-<br>pements de sécurité particuliers.              |

## Manuels connexes

| Titre                                                                | Description                                                                                                    |
|----------------------------------------------------------------------|----------------------------------------------------------------------------------------------------|
| 00-02-1598 : Guide de l'utilisateur –                                | Conçu pour aider à acquérir des images utilisant Pro-                                                                                                    |
| Progeny Imaging                                                      | geny <sup>®</sup> Imaging et à travailler avec.                                                                                                    |
| 00-02-1604 : Guide d'installation –                                  | Décrit comment installer Progeny Imaging, utiliser l'utili-                                                                                                    |
| Progeny Imaging                                                      | taire de configuration et mettre à jour Progeny Imaging.                                                                                                    |
| 00-02-1658 : Guide de l'utilisateur<br>de Progeny Imaging (espagnol) | Conçu pour aider à acquérir des images utilisant Pro-<br>geny <sup>®</sup> Imaging et à travailler avec. Présenté en es-<br>pagnol.                               |
| 00-02-1659 : Guide de l'utilisateur                                  | Conçu pour aider à acquérir des images utilisant Pro-                                                                                                    |
| de Progeny Imaging (français)                                        | geny <sup>®</sup> Imaging et à travailler avec. Présenté en français.                                                                                             |
| 003-10566-00 : Manuel d'utilisation<br>Midmark Preva                 | Indique les exigences relatives à l'utilisation du système<br>de rayons X dentaire Preva, ainsi qu'au contrôle de la<br>qualité, au nettoyage et à l'élimination. |

# Indications pour l'utilisation

Le capteur est destiné à être utilisé par les dentistes et autres professionnels qualifiés pour réaliser des radiographies diagnostiques de la dentition, des mâchoires et d'autres structures buccales.

Le capteur se compose d'une tête de capteur, d'un câble et d'un connecteur USB. Il est recommandé de l'utiliser avec un positionneur de patient, un support de capteur et des gaines de capteur.

### Lignes directrices pour la sélection des patients

Les directives d'utilisation du capteur sont décrites dans le Guide de sélection des patients pour les radiographies dentaires de l'American Dental Association/Food and Drug Administration (ADA/FDA). Le capteur ne doit être utilisé que pour l'usage auquel il est destiné, conformément à la prescription d'un dentiste qualifié.

Le dispositif peut être appliqué à la population générale des patients, y compris les patients pédiatriques.

Voir les prochaines "Données sur les **doses**" à partir de la page 108 pour des informations détaillées sur l'exposition.

## **Contre-indications**

Aucune connue.

## Effets indésirables

Aucune connue.

▲ AVERTISSEMENT Le capteur peut avoir des répercussions sur les patients qui portent un stimulateur cardiaque. Le risque de sécurité lié à cette utilisation n'a pas été analysé.

### Indications de stérilité

Ce produit n'est pas stérile à la livraison.

INSTRUCTIONS DE SÉCURITÉ Pour la sécurité des patients, toujours recouvrir le capteur d'une protection hygiénique jetable avant de l'utiliser. Un nouveau couvercle doit être utilisé pour chaque patient. Il est recommandé de désinfecter le capteur entre les utilisations. Se reporter à la section Utilisation des gaines des capteurs.

# Avertissements et précautions

Lire les avertissements et précautions suivants avant d'utiliser le capteur. Le non-respect des instructions de ce manuel peut entraîner des dommages pour le patient, l'opérateur ou d'autres personnes.

Le capteur Midmark doit être prescrit par un dentiste spécialisé dans l'application de la radiographie en dentisterie. Le capteur Midmark ne doit être appliqué que par une personne qualifiée, en fonction de l'examen clinique, de la prise en compte des signes, des symptômes, des antécédents dentaires et médicaux du patient et de la vulnérabilité de ce dernier aux facteurs environnementaux qui peuvent avoir une incidence sur la santé buccodentaire. Le danger associé à l'utilisation des rayons X exige que les ordonnances comprennent une justification individuelle des facteurs de risque connexes et que le dispositif soit utilisé uniquement lorsque les informations diagnostiques supplémentaires devraient améliorer les soins aux patients. On estime que le risque est plus important pour les patients pédiatriques et les femmes enceintes.

Examiner les images radiologiques et déterminer si les informations diagnostiques étayent suffisamment le diagnostic ou le traitement prévu. Si ses informations sont insuffisantes, utiliser des informations complémentaires provenant d'autres modalités radiologiques ou appliquer à nouveau le capteur.

Les composants certifiés du capteur sont conformes aux normes de performance en matière de radiation 21 CFR, partie I, sous-chapitre J.

**AVERTISSEMENT** Ne pas modifier le capteur sans l'autorisation du fabricant. La modification des mécanismes de sécurité pourrait entraîner des risques non décelés auparavant pour les opérateurs, les patients et les tiers.

#### Protection contre les radiations

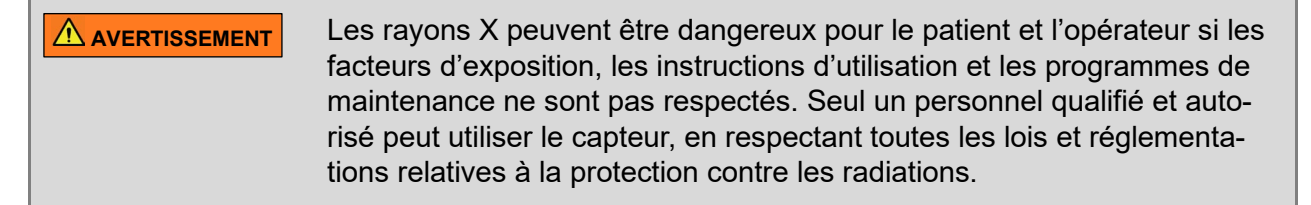

- Se tenir à au moins 2 m (environ 7 pi) du foyer et hors de la trajectoire du faisceau de rayons X pendant la radiographie. Aucune zone d'occupation significative n'est définie.
- Utiliser pleinement tous les équipements, accessoires et procédures de protection contre les radiations disponibles pour protéger le patient et l'opérateur contre les rayons X.

| AVIS | Dans la mesure du possible, utiliser un cône rectangulaire et des disposi-<br>tifs de positionnement de capteur afin de réduire la dose de rayons X re- |
|------|----------------------------------------------------------------------------------------------------|
|      | çue par le patient.                                                                                                    |

- **AVIS** Maintenir la communication audiovisuelle avec le patient pendant l'exposition aux rayons X.
- **AVIS** Dans la mesure du possible, utiliser un cône rectangulaire et des dispositifs de positionnement de capteur afin de réduire la dose de rayons X reçue par le patient.

# Avertissements et précautions (suite)

#### Sécurité électrique

Le capteur est alimenté par le port USB.

- Le capteur n'est pas réparable. Contacter l'assistance technique de Midmark pour obtenir un entretien.
- Ne pas remplacer le capteur lorsque le patient se trouve à proximité de l'ordinateur. Ne pas toucher le patient lors de la connexion et de la déconnexion du capteur.
- Le câble du capteur doit être manipulé avec précaution. Ne pas plier ni sertir brutalement le câble du capteur. Cela risquerait d'endommager le capteur de manière permanente.
- L'installation du dispositif doit être conforme à toutes les exigences légales locales concernant la sécurité électrique dans les locaux utilisés à des fins médicales.
- Avant de procéder au nettoyage ou à la désinfection, le dispositif doit toujours être déconnecté de l'alimentation électrique.
- L'ordinateur et tout autre équipement connexe (comme le concentrateur USB) doivent être placés à l'extérieur de l'environnement du patient (c.-à-d. à plus de 1,8 mètre de la chaise). L'opérateur ne doit pas accéder au patient et à ces dispositifs en même temps.
- L'ordinateur et tout autre équipement associé doivent être conformes à la norme CEI 62368 ou CEI 60601 (dernière édition).
- Le capteur est sensible aux rayons ultraviolets (UV). Par conséquent, le capteur ne doit jamais être exposé à la lumière directe du soleil pendant de longues périodes. Le lieu de stockage doit être protégé de la lumière directe du soleil.
- Le boîtier du capteur est conforme à la norme IEC 60529 (IP68). Le capteur peut ainsi être placé dans une solution de nettoyage pendant 30 minutes. Ne pas immerger le connecteur USB. Référence « 0: Nettoyage et désinfection » à la page 96.

# Avertissements et précautions (suite)

#### Compatibilité électromagnétique

| • L'utilisation de cet équipement à proximité ou empilé avec d'autres<br>équipements doit être évitée, car cela pourrait entraîner un fonctionne-<br>ment incorrect. Si une telle utilisation est nécessaire, cet équipement<br>et les autres équipements doivent être observés pour vérifier qu'ils<br>fonctionnent tous normalement.                             |
|----------------------------------------------------------------------------------------------------|
| <ul> <li>L'utilisation d'accessoires ou de câbles autres que ceux précisés dans<br/>la documentation sur le capteur ou fournis par Midmark peut entraîner<br/>une augmentation des émissions électromagnétiques ou une diminu-<br/>tion de l'immunité électromagnétique de cet équipement et engendrer<br/>un mauvais fonctionnement.</li> </ul>                   |
| • L'équipement de communication à radiofréquence (RF) portatif (y com-<br>pris les périphériques comme les câbles d'antenne et les antennes ex-<br>ternes) ne doit pas être utilisé à moins de 30 cm (12 po) de toute partie<br>du capteur, y compris les câbles de réseau et d'alimentation. Sinon, les<br>performances de cet équipement pourraient se dégrader. |
| <ul> <li>Des interférences peuvent se produire à proximité des équipements<br/>qui portent ce symbole <sup>((*))</sup>. Cesser d'utiliser ou repositionner le dispo-<br/>sitif perturbateur en cas de distorsion de l'image.</li> </ul>                                                                                                    |

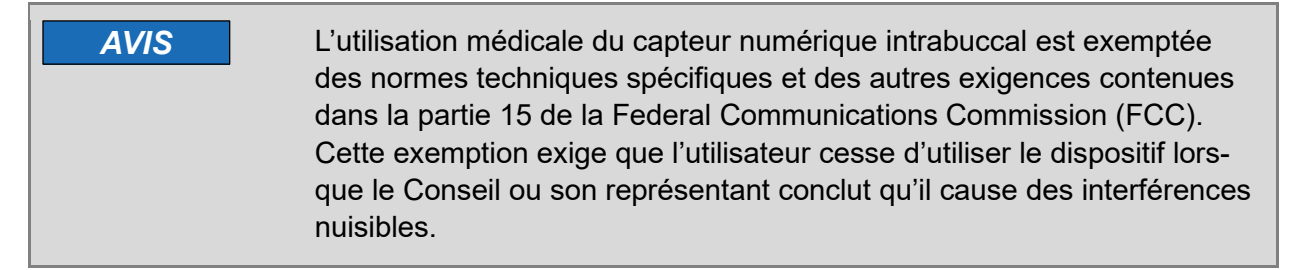

Le capteur est destiné à être utilisé dans tous les établissements, y compris ceux qui sont directement connectés au réseau public d'alimentation basse tension qui alimente les bâtiments utilisés à des fins domestiques.

| Perturbations          | Standard           | Niveau de conform-<br>ité | Orientations                                                       |
|------------------------|--------------------|---------------------------|--------------------------------------------------------------------|
| Émission de RF         | CISPR 11:2019      | Groupe 1, classe B        |                                                                    |
| Distorsion harmonique  | IEC 61000-3-2:2009 | Classe A                  | Il est peu probable que le capteur provoque des interférences avec |
| Fluctuations de ten-   |                    |                           | d'autres dispositifs médicaux destinés à assurer une compatibilité |
| sion/émission de scin- | IEC 61000-3-3:2013 | Classe A                  | électromagnétique similaire à celle de ce dispositif.              |
| tillement              |                    |                           |                                                                    |

Le dispositif est conçu pour résister aux interférences électromagnétiques typiques des environnements domestiques, commerciaux ou hospitaliers, et il est peu probable qu'il provoque des interférences avec d'autres dispositifs médicaux conçus pour fonctionner dans le même environnement.

| Immunité                                                                                                    | Standard                | Niveau de conformité                                                                                      | Orientations                                                                                                    |
|----------------------------------------------------------------------------------------------------|-------------------------|----------------------------------------------------------------------------------------------------|----------------------------------------------------------------------------------------------------|
| Décharge<br>électromagnétique :<br>- Contact<br>- aérien                                                                                               | IEC 61000-4-2:2008      | ± 8 kV<br>± 15 kV                                                                                         | Le sol doit être en bois, en béton ou en carreaux de céramique.<br>Il est recommandé de maintenir l'humidité relative au-dessus de<br>30 % lorsque le sol est recouvert d'un matériau synthétique non<br>traité afin de réduire l'accumulation de charges statiques.                                                                                                    |
| Transit électrique<br>rapide/explosion :<br>- Lignes d'alimentation<br>électrique<br>- Lignes d'entrée/sortie                                          | IEC 61000-4-4:2012      | ± 2 kV<br>± 1 kV                                                                                          |                                                                                                    |
| Surtension :<br>- Phase à phase<br>- Ligne à la terre<br>- Lignes d'entrée/sortie                                                                      | IEC 61000-4-5:2017      | ± 1 kV<br>± 2 kV<br>± 1 kV                                                                                |                                                                                                    |
| Chutes de tension,<br>courtes interruptions et<br>variations de tension sur<br>les lignes d'entrée d'ali-<br>mentation électrique                      | IEC 61000-4-<br>11:2017 | 0 % * U⊤ pour<br>0,5 cycle<br>0 % * U⊤ pour 1 cycle<br>70 % * U⊤ pendant<br>0,5 s<br>0 % * U⊤ pendant 5 s | Il est recommandé d'utiliser une alimentation externe sans inter-<br>ruption si le dispositif doit fonctionner en continu.                                                                                                    |
| Champ magnétique à fré-<br>quence industrielle :                                                                                                    | IEC 61000-4-8:2009      | 30 A/m                                                                                                    | Cesser d'utiliser ou repositionner le dispositif perturbateur en<br>cas de distorsion de l'image.                                                                                                    |
| RF par conduction :<br>- 150 kHz à 80 MHz<br>- Bande ISM                                                                                               | IEC 61000-4-6:2013      | 3 V<br>6 V                                                                                                | L'équipement de communication RF portatif (y compris les péri-<br>phériques comme les câbles d'antenne et les antennes ex-<br>ternes) ne doit pas être utilisé à moins de 30 cm (12 po) de<br>toute partie du capteur, y compris les câbles de réseau et d'ali-<br>mentation. Sinon, les performances de cet équipement pour-<br>raient se dégrader.<br>Cesser d'utiliser ou repositionner le dispositif perturbateur en<br>cas de distorsion de l'image. |
| <ul> <li>RF par radiation :</li> <li>80 MHz à 2,7 GHz</li> <li>Champs de proximité<br/>des équipements de<br/>communication sans<br/>fil RF</li> </ul> | IEC 61000-4-3:2010      | 3 V/m<br>—                                                                                                | Des interférences peuvent se produire<br>à proximité des équipements qui portent<br>avec le symbole <sup>((*))</sup> .<br>Cesser d'utiliser ou repositionner le dispositif perturbateur en<br>cas de distorsion de l'image.                                                                                                    |

#### Sécurité contre les explosions

Le dispositif n'est pas destiné à être utilisé dans des environnements riches en oxygène, dans des unités de soins intensifs et en présence de liquides, de gaz ou de vapeurs inflammables et potentiellement explosifs. Le risque de sécurité lié à cette utilisation n'a pas été analysé. Une telle utilisation peut entraîner des blessures corporelles et endommager l'équipement. Si des désinfectants inflammables sont utilisés, il faut laisser les vapeurs se disperser avant d'utiliser le dispositif.

# Avertissements et précautions (suite)

#### Sécurité thermique

- La température maximale du capteur dans la bouche du patient peut atteindre une température de 10 °C supérieure à la température du patient.
- La surface du capteur peut rester au-dessus de 41 °C (106 °F) jusqu'à 10 minutes après que le capteur a été retiré de la bouche du patient.

#### Dommages et blessures

Éviter les dommages et les blessures en respectant les points suivants :

- Général
  - Suivre toutes les instructions contenues dans ce manuel.
  - Ne pas utiliser de matériaux qui ne sont pas directement approuvés.
  - Ne pas essayer de modifier ni de réparer le capteur. Toute modification du dispositif peut l'endommager et annuler la garantie.
  - Ne pas utiliser le capteur si l'on croit qu'il n'est pas sûr. Contacter l'assistance technique.
  - Tenir l'emballage hors de portée des enfants.
  - Ne pas utiliser d'autoclave ou de four à UV pour stériliser le capteur.
  - Ne pas laisser la température des pièces appliquées dépasser 45 °C (113 °F) dans des conditions normales.
  - Laisser le capteur branché sur l'ordinateur (si possible).
- Manipulation
  - Ne pas laisser tomber le capteur et ne pas le laisser heurter une surface dure. Ne pas trop le pincer. Manipuler le capteur avec précaution.
  - Éviter tout contact avec des solvants, des liquides inflammables et des sources de chaleur intense, qui pourraient endommager le boîtier en plastique du capteur, le câble et le connecteur.
  - Utiliser des gants de protection lors de l'utilisation et de la désinfection du capteur.
  - Ne pas mordre le capteur ni le câble.
  - Manipuler le capteur avec précaution lorsqu'on le retire d'un système de positionnement.
- Fonctionnement
  - Ne pas utiliser le capteur si vous n'êtes pas autorisé à le faire ni formé à cet effet.
  - Rester à une distance appropriée du faisceau de rayons X.
  - Ne pas utiliser le dispositif dans un environnement où il y a des gaz anesthésiques inflammables.
  - Placer l'ordinateur et les autres équipements associés hors de la zone du patient (à plus de 1,8 m (5,9 pi).

- Utiliser des ordinateurs certifiés à sécurité électromécanique (conformes à la norme IEC 62368-1 ou IEC 60601).
- Garder le patient dans votre champ de vision lorsque le capteur est dans sa bouche.
- Ne pas laisser le capteur dans la bouche du patient pendant plus de 10 minutes.
- Utiliser un système de positionnement si l'espace dans la bouche du patient est suffisant. Suivre les instructions d'utilisation du fabricant.
- Ne pas toucher le patient et l'ordinateur/l'équipement associé en même temps.
- Vérifier deux fois la position du capteur et du tube de sortie des rayons X afin de réduire la nécessité de prendre une nouvelle prise de vue et, par conséquent, réduire les doses de rayons X reçues par le patient.
- Sécurité et intégrité du câble
  - Ne pas tirer, plier, ni pincer sérieusement le câble.
  - Brancher et débrancher le capteur en tenant le connecteur USB et non le câble.
  - Ne pas laisser le câble traîner sur le sol ou en travers d'un passage.
  - Enrouler le câble en grandes boucles (1 ou 2 boucles) si nécessaire pendant le stockage et le transport. Ne pas enrouler le câble en boucles serrées (par exemple autour de la main).
  - Ne pas utiliser de meubles informatiques avec des tiroirs qui peuvent pincer le câble.
  - Veiller à ce que le câble ne soit pas emmêlé lorsqu'on utilise le capteur.
  - Ne pas tirer sur le câble lorsqu'on retire les gaines de protection.
  - Ne pas marcher sur le câble et ne pas faire rouler une chaise dessus.
- Stockage
  - Ranger le capteur sur un support ou un crochet fixé au mur si possible (pas plus de 2 capteurs sur le même crochet). Ne pas enrouler le câble autour du support.
  - Si on range le capteur dans une pochette, choisir un emballage qui peut accueillir de larges boucles de câble (20 cm de diamètre si possible). Ne pas utiliser une pochette très étroite pour stocker le capteur.
  - Ne pas ranger le capteur librement sur une table ou une étagère.

#### Logiciel d'imagerie

• Le capteur est conçu pour fonctionner avec des logiciels d'imagerie par intégration directe ou au moyen de TWAIN. Récupérer la dernière image en cas de défaillance de l'interface logicielle.

**ATENTION** La mauvaise identification du nom du patient et du numéro de la dent peut entraîner des erreurs de diagnostic ou de traitement. Vérifier et corriger le marquage sur l'image rappelée.

#### Connectivité aux réseaux informatiques

- Le capteur, l'ordinateur et les câbles fournis constituent un système électrique médical. L'ordinateur n'est pas destiné à être placé dans l'environnement du patient (dans un rayon de 1,5 m autour du patient).
- Le capteur nécessite un port USB à haute vitesse pour l'alimentation et la communication. Se connecter au port USB d'un ordinateur ou au port dédié de la source de rayons X intrabuccale Midmark si on a acheté un système intégré.
- Les capteurs intrabuccaux sont conçus pour fonctionner ensemble dans un système avec une large gamme d'équipements, et les exigences minimales de sécurité suivantes doivent être respectées pour un fonctionnement sûr :
  - La connectivité USB doit répondre aux exigences de la norme USB 2.0 ou d'une norme ultérieure, comme en témoigne, par exemple, le logo USB.org.
  - Les ordinateurs et équipements informatiques doivent être conformes aux normes IEC 62368-1 ou IEC 60601-1, comme en témoigne le marquage sur le dispositif ou la déclaration de conformité fournie par le fabricant.
  - L'installation du système doit être conforme aux exigences de la norme IEC 60601-1, la norme de sécurité des systèmes électriques médicaux.
- Il est à noter que l'interopérabilité des capteurs a été évaluée à l'aide de plusieurs dispositifs disponibles sur le marché, et que la sécurité de divers systèmes a été évaluée de la façon décrite dans le présent manuel. Cependant, Midmark ne peut pas analyser le risque pour la sécurité de tous les choix disponibles, et l'organisation responsable doit veiller à l'interopérabilité de l'équipement après l'installation ou la maintenance de tout dispositif autre que ceux de Midmark.

# **Conditions environnementales**

#### Environnement opérationnel

Le capteur est conçu pour fonctionner dans des emplacements à température contrôlée, où le chauffage ou la climatisation peuvent être éteints pendant des périodes, mais où la présence de températures extrêmement basses est évitée. L'environnement opérationnel prévu est le suivant :

| Description            | Valeur                                     |
|------------------------|--------------------------------------------|
| Température            | De + 5 °C à + 35 °C (de + 41 °F à + 95 °F) |
| Humidité relative      | 5 % à 85 %, sans condensation              |
| Pression atmosphérique | 70 kPa à 106 kPa                           |
| Altitude maximale      | 3000 m (9842 pi)                           |

Pour maintenir cet environnement :

- Utiliser un équipement de chauffage ou de climatisation pertinent.
- Utiliser une humidification supplémentaire si nécessaire afin d'éviter des conditions extrêmement sèches.
- Utiliser la déshumidification si nécessaire pour éviter des conditions extrêmement humides.

#### Environnement de transport

Le capteur est destiné à être transporté pendant une durée limitée dans des conditions de protection contre les intempéries, de chauffage ou de ventilation, ou dans des conditions de protection contre les intempéries et de ventilation sans chauffage dans des climats normaux en plein air, à l'exception des climats froids et des climats tempérés froids. L'environnement de transport prévu est le suivant :

| Description            | Valeur                                 |
|------------------------|----------------------------------------|
| Température            | - 25 °C à + 60 °C (- 13 °F à + 140 °F) |
| Humidité relative      | 5 % à 95 %, sans condensation          |
| Pression atmosphérique | 70 kPa à 106 kPa                       |

#### Environnement de stockage

Le capteur est destiné à être stocké dans des lieux fermés sans contrôle de l'humidité. L'environnement de stockage prévu est le suivant :

| Description            | Valeur                                   |
|------------------------|------------------------------------------|
| Température            | – 40 °C to + 70 °C (- 40 °F to + 158 °F) |
| Humidité relative      | 10 % à 90 %, sans condensation           |
| Pression atmosphérique | 70 kPa à 106 kPa                         |

Pour maintenir cet environnement, utiliser le chauffage pour élever les basses températures, surtout lorsqu'il y a une grande différence entre les conditions du lieu et le climat en plein air.

### Unités de mesure

Les indications numériques des paramètres du capteur sont exprimées en unités du Système international d'unités (SI). Les symboles pi et po peuvent être utilisés pour indiquer les unités d'angle, les minutes et les secondes de l'angle. Lorsqu'elles sont fournies, les valeurs converties approximatives en unités coutumières des États-Unis sont indiquées entre parenthèses. Les distances en unités usuelles utilisent les abréviations « pi » et « po » pour désigner les unités en pieds et en pouces.

### Clause de non-responsabilité

Midmark applique une politique de développement continu des produits. Bien que tous les efforts soient déployés pour produire une documentation à jour sur les produits, cette publication ne doit pas être considérée comme un guide infaillible des spécifications actuelles. Midmark se réserve le droit d'apporter des modifications sans préavis.

La langue originale de ce manuel est l'anglais. Des traductions dans d'autres langues sont également offertes.

#### Garantie

Un formulaire d'enregistrement de la garantie a été joint à votre système. Veuillez le remplir et le renvoyer immédiatement pour valider votre garantie. Le fait de ne pas renvoyer le formulaire d'enregistrement de la garantie dûment rempli peut entraîner des retards de communication avec le service d'assistance technique.

Pour obtenir des informations sur la garantie, consulter <u>https://www.midmark.com/warranty-in-formation/dental-warranty</u>.

### Obtenir une assistance technique

Sur demande, le personnel d'installation qualifié peut obtenir des listes de pièces, des descriptions et des informations supplémentaires sur le capteur numérique intrabuccal Midmark<sup>®</sup> auprès de Midmark. Contacter Midmark pour obtenir une liste d'installateurs autorisés.

#### **Midmark Corporation**

1001 Asbury Drive, Buffalo Grove, IL 60089 U.S.A.

Téléphone : 1.800.MIDMARK (1.800.643.6275) Direct : + 1.844.856.1231 Opt. 3 Télécopieur : + 1.847.415.9801

imagingtechsupport@midmark.com

Heures : 8 h à 17 h Heure du Centre

Pour faciliter votre appel de maintenance, les informations suivantes doivent être prêtes et disponibles :

• Système d'exploitation de l'ordinateur

- Version du logiciel Progeny Imaging
- Numéro de série de votre capteur
- Type d'installation de Progeny Imaging (autonome, réseau pair à pair, réseau client-serveur)

003-10565-26 Révision du manuel d'utilisation et d'installation du capteur numérique intrabuccal Midmark® AA6

Glossaire des symboles

| Symbole                     | Description                                                                                                    |
|-----------------------------|----------------------------------------------------------------------------------------------------|
|                             | Indique une situation dangereuse qui, si elle n'est pas évitée, peut en-<br>traîner un décès ou des blessures graves.                                                                                                    |
|                             | Indique une situation dangereuse qui, si elle n'est pas évitée, peut en-<br>traîner des blessures mineures ou modérées.                                                                                                    |
| AVIS                        | Traite des pratiques et des questions qui ne sont pas liées aux bles-<br>sures corporelles.                                                                                                    |
| INSTRUCTIONS<br>DE SÉCURITÉ | Contient des instructions, des procédures ou des emplacements d'équi-<br>pements de sécurité particuliers.                                                                                                    |
|                             | Met en garde contre les rayonnements ionisants.                                                                                                    |
| 8                           | Signifie qu'il faut lire le manuel d'instructions.                                                                                                    |
| Ĩ                           | Désigne l'endroit où le manuel de l'opérateur est stocké. Désigne les in-<br>formations relatives au mode d'emploi. Indique que les instructions d'uti-<br>lisation doivent être prises en compte lors de l'utilisation du dispositif ou<br>de la commande à proximité de l'endroit où le symbole est placé. |
| Ŕ                           | Désigne une pièce appliquée de type BF conforme à la norme<br>CEI 60601-1.                                                                                                    |
|                             | Équipement de classe II – assure une double isolation pour assurer une protection contre les décharges électriques                                                                                                    |
| IP68                        | Degré de protection. IP68 signifie que le boîtier du capteur est totalement<br>protégé contre la poussière et contre les effets de l'immersion, comme<br>précisé à l'0 : Nettoyage et désinfection » à la page 96.                                                                                           |
| REF                         | Désigne le numéro de catalogue ou le modèle du produit.                                                                                                    |
| SN                          | Désigne le numéro de série du produit.                                                                                                    |
|                             | Indique la date de fabrication d'un produit.                                                                                                    |
|                             | Désigne le fabricant d'un produit.                                                                                                    |

| Symbole                                                                       | Description                                                                                                    |
|-------------------------------------------------------------------------------|----------------------------------------------------------------------------------------------------|
| Ê                                                                             | Indique que l'article marqué ou son matériau fait partie d'un processus de récupération ou de recyclage.                   |
| 1                                                                             | Indique les limites de température maximale et minimale auxquelles l'ar-<br>ticle doit être stocké, transporté ou utilisé. |
| <u>%</u>                                                                      | Indique les limites supérieures et inférieures d'humidité relative accep-<br>tables pour le transport et le stockage.      |
| \$•\$                                                                         | Indique les limites supérieures et inférieures de pression atmosphérique acceptables pour le transport et le stockage.     |
|                                                                               | Indique que les articles ne doivent pas être empilés verticalement.                                                        |
| Ţ                                                                             | Indique que le contenu du colis de transport est fragile, et qu'il doit être manipulé avec précaution.                     |
| Ť                                                                             | Indique que le colis de transport doit être conservé à l'abri de la pluie et dans des conditions de sécheresse.            |
|                                                                               | Indique la masse.                                                                                                    |
| <u><u><u></u></u><u></u><u></u><u></u><u></u><u></u><u></u><u></u><u></u></u> | Indique la position verticale adéquate du colis de transport.                                                              |

# Étiquettes pour capteurs numériques intrabuccaux Midmark<sup>®</sup>

#### Étiquettes des capteurs

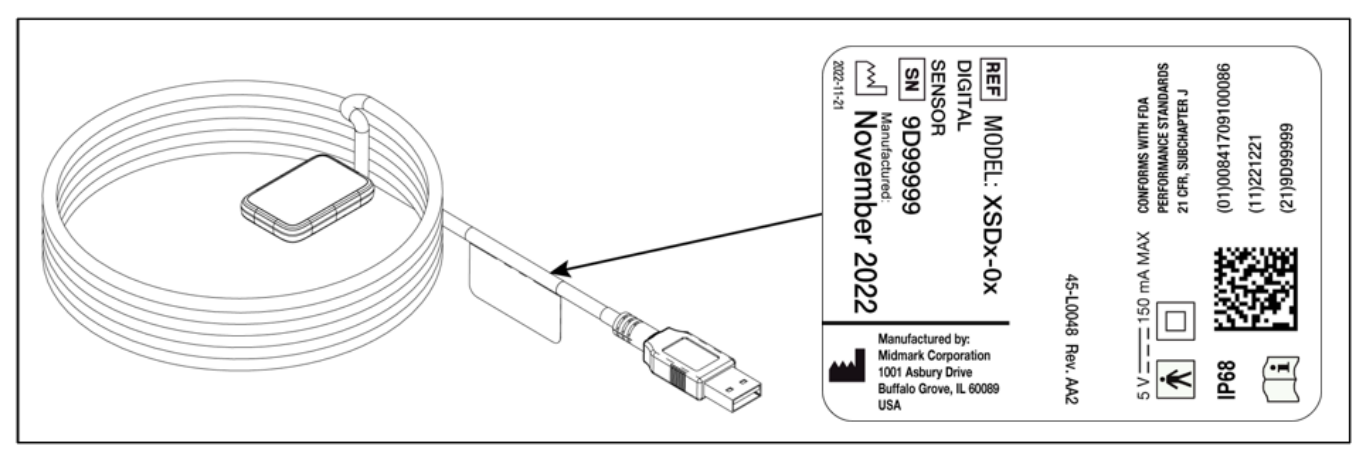

Vue d'ensemble du positionnement de l'étiquette du capteur

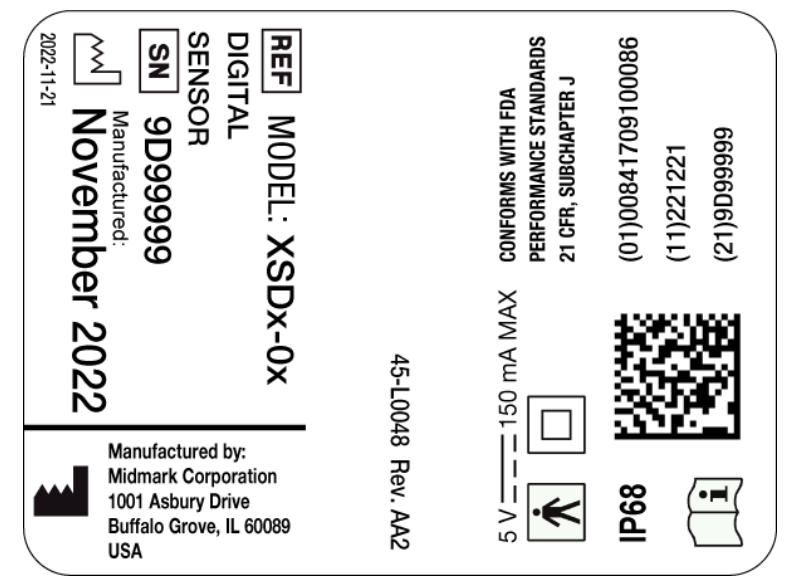

Étiquette sur le câble du capteur

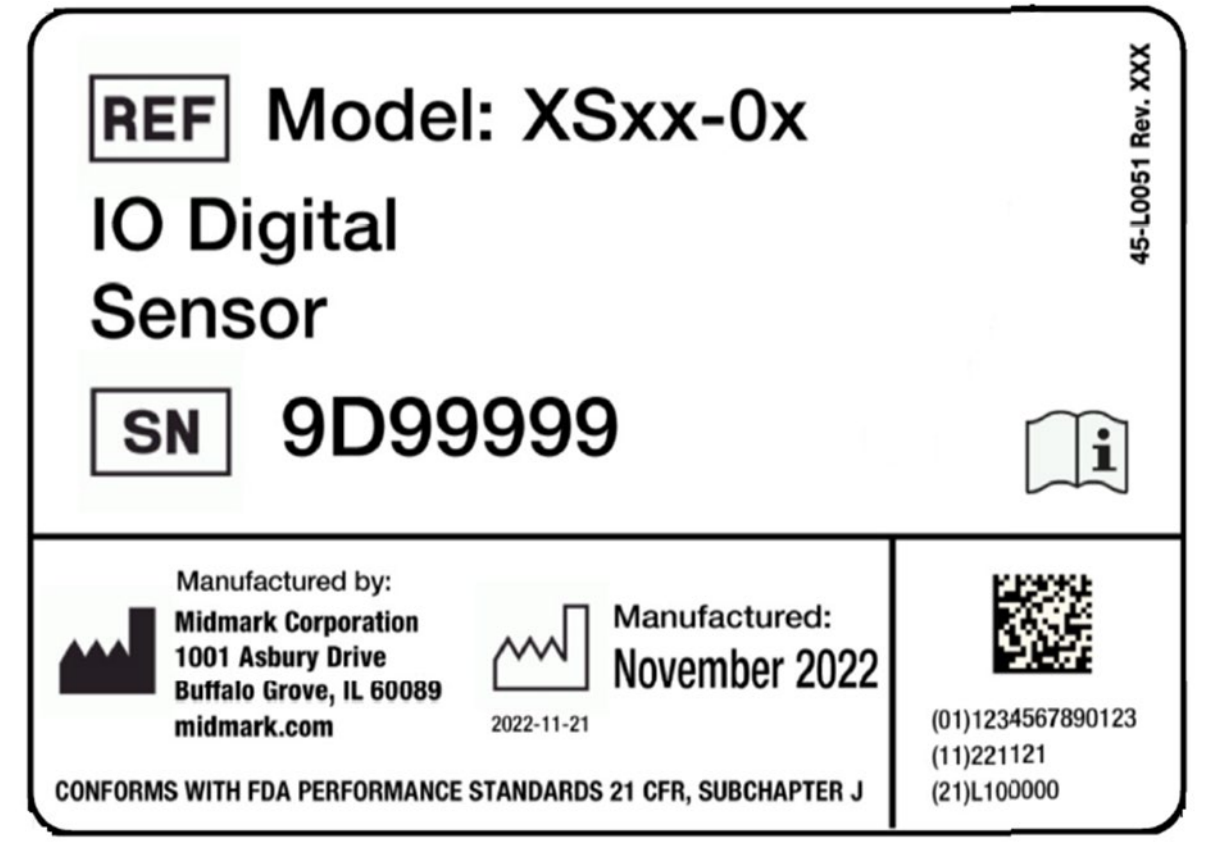

Étiquette sur le boîtier du capteur

003-10565-26 Révision du manuel d'utilisation et d'installation du capteur numérique intrabuccal Midmark® AA6

# Glossaire

| Durée                                           | Signification                                                                                                    |
|-------------------------------------------------|----------------------------------------------------------------------------------------------------|
| Base de données des patients                    | Une collection organisée de données stockées et consul-<br>tées électroniquement qui contiennent des renseignements<br>médicaux sur des patients individuels.                                               |
| Câble du capteur                                | Détermine le type et la longueur du câble du capteur.                                                                                                    |
| Champ de vision                                 | Zone anatomique incluse dans le volume imagé ou zone du patient irradié.                                                                                                    |
| Chargement                                      | Dans un générateur de rayons X, l'action de fournir de l'énergie électrique à l'anode d'un tube à rayons X.                                                                                                 |
| Collimateur                                     | Voir [Dispositif de limitation de faisceau] ci-dessus.                                                                                                    |
| Commutateur d'exposition                        | Voir [Commutateur d'irradiation] ci-dessous.                                                                                                    |
| Commutateur d'irradiation                       | Dans les équipements radiologiques, un dispositif de con-<br>trôle fourni pour déclencher et arrêter l'irradiation.                                                                                         |
| Désinfectant de faible niveau                   | Agent qui détruit toutes les bactéries végétatives (sauf les<br>bacilles tuberculeux), les virus lipidiques, certains virus non<br>lipidiques et certains champignons, mais pas les spores<br>bactériennes. |
| Désinfectant de niveau intermé-<br>diaire       | Agent qui détruit toutes les bactéries végétatives, y com-<br>pris les bacilles tuberculeux, les lipides et certains virus<br>non lipidiques, et les champignons, mais pas les spores<br>bactériennes.      |
| Dispositif de limitation de fais-<br>ceau (BLD) | Dispositif permettant de limiter les dimensions du champ de rayons X.                                                                                                    |
| Dispositif de verrouillage                      | Dispositif empêchant le démarrage ou la poursuite du fonc-<br>tionnement d'un équipement à moins que certaines condi-<br>tions prédéterminées ne soient réunies.                                            |
| Durée d'exposition (aux radia-<br>tions)        | Voir [Temps d'irradiation] ci-dessous.                                                                                                    |
| Exposition (d'un objet)                         | Voir [Irradiation] ci-dessous.                                                                                                    |

| Durée                                                | Signification                                                                                                    |
|------------------------------------------------------|----------------------------------------------------------------------------------------------------|
| Exposition (d'un tube à rayons<br>X)                 | Voir [Chargement] ci-dessous.                                                                                                    |
| Facteurs de chargement                               | Facteur influençant la charge du tube à rayons X, comme<br>le courant du tube à rayons X, le temps de charge, la puis-<br>sance d'entrée continue de l'anode, la tension du tube à<br>rayons X et l'ondulation en pourcentage.                                                                     |
| Facteurs techniques                                  | Voir [Facteurs de chargement] ci-dessus.                                                                                                    |
| Faisceau utile<br>(Dispositif d'imagerie à rayons X) | La radiation qui traverse le port de la gaine du tube et l'ou-<br>verture du dispositif de limitation du faisceau lorsque le<br>commutateur d'exposition est activé.                                                                                                    |
| Gamme dynamique                                      | Représente la plus grande sortie du dispositif par rapport à<br>la plus petite sortie, mesurée en décibels (dB). Un chiffre<br>plus élevé indique une plus grande plage d'exposition aux<br>rayons X dans laquelle le système de capteurs de rayons<br>X peut produire une image sans dégradation. |
| Informations sur les patients                        | Un dossier d'information qui décrit de manière unique<br>chaque patient. Il contient le prénom, le nom et l'identifiant<br>du patient.                                                                                                    |
| Irradiation                                          | En radiologie, l'exposition d'un être vivant ou d'une matière<br>à une radiation ionisante.                                                                                                    |
| Mémoire flash                                        | Mémoire non volatile et reprogrammable utilisée pour le stockage de données et de programmes.                                                                                                    |
| Quantité de pixels                                   | Quantité totale de pixels dans la zone active du capteur. Il<br>n'a pas de valeur unitaire; cependant, un nombre plus<br>élevé donne une image plus détaillée.                                                                                                    |
| Région d'intérêt (ROI)                               | Partie localisée d'une image qui présente un intérêt parti-<br>culier à un moment donné.                                                                                                    |
| Résolution théorique                                 | Mesure le niveau de détail maximal que le système de<br>capteurs est capable d'acquérir, mesuré en paires de<br>lignes par millimètre (Ip/mm). Plus le nombre est élevé,<br>plus l'image est détaillée.                                                                                            |
| Taille de film équivalente                           | La taille de la zone active du site X-ray sensor par rapport<br>aux systèmes radiographiques traditionnels à base de film<br>disponibles pour les professionnels des soins dentaires.                                                                                                    |

003-10565-26 Révision du manuel d'utilisation et d'installation du capteur numérique intrabuccal Midmark® AA6

| Durée               | Signification                                                                                                    |
|---------------------|----------------------------------------------------------------------------------------------------|
| Taille du pixel     | La taille du plus petit élément d'image discret utilisé dans<br>le processus d'acquisition de l'image, mesurée en micro-<br>mètres (µm). Plus la taille du pixel est petite, plus l'image<br>est détaillée. |
| Temps d'irradiation | Durée d'irradiation déterminée selon des méthodes pré-<br>cises, habituellement le temps où un débit de radiation dé-<br>passe un niveau précisé.                                                           |
| Tube à rayons X     | Tube électronique conçu pour convertir l'énergie électrique en énergie radiographique.                                                                                                    |
| Type de connexion   | Précise le type de connexion utilisé pour relier le système de capteurs à l'ordinateur.                                                                                                    |
| Zone active         | La surface équivalente du capteur utilisée pour produire<br>une image, mesurée en millimètres carrés (mm²). Plus le<br>nombre est élevé, plus la zone active est grande.                                    |

003-10565-26 Révision du manuel d'utilisation et d'installation du capteur numérique intrabuccal Midmark® AA6

Configurations des capteurs......36

# Types de capteurs numériques intrabuccaux Midmark<sup>®</sup>

# **Configurations des capteurs**

Le capteur est disponible en plusieurs tailles et configurations :

- Taille 1 dimensions extérieures de 36,2 x 24,1 x 5,9 mm
- Taille 2 dimensions extérieures de 42,8 x 30,5 x 5,7 mm
- Câble court 1,1m
- Câble long 3 m
- Système autonome Système dans lequel le capteur est branché sur un port USB d'un ordinateur.
- Système intégré Système dans lequel le capteur est branché sur le port USB du dispositif de radiographie intrabuccal. (Remarque : Pour connaître les numéros de catalogue des systèmes intégrés, consulter 003-10566-00, le manuel d'utilisation du système de rayons X dentaires Preva de Midmark).

Les configurations autonomes suivantes sont disponibles :

| Numéro de<br>catalogue | Description                                                                        |
|------------------------|------------------------------------------------------------------------------------|
| XSDN-05                | Capteur Midmark IO DR, taille 1, câble de 1,1 m, dentaire                          |
| XSDS-05                | Capteur Midmark IO DR, taille 1, câble 3M, dentaire                                |
| XSDS-05/L              | Capteur Midmark IO DR, taille 1, câble 3M, avec ordinateur portable, dentaire      |
| XSDN-06                | Capteur Midmark IO DR, taille 2, câble 1,1 M, dentaire                             |
| XSDS-06                | Capteur Midmark IO DR, taille 2, câble 3M, dentaire                                |
| XSDS-06/L              | Capteur Midmark IO DR, taille 2, câble 3M, avec ordinateur portable, dentaire      |
| XSDS-0D                | Capteur Midmark IO DR, taille 1 et 2, câble 3M, dentaire                           |
| XSDS-0D/L              | Capteur Midmark IO DR, taille 1 et 2, câble 3M, avec ordinateur portable, dentaire |
(Cette page est intentionnellement laissée en blanc)

## **Composants clés**

| Vue d'ensemble    | 40 |
|-------------------|----|
| Capteur numérique |    |

(Cette page est intentionnellement laissée en blanc)

## Vue d'ensemble

Le capteur est un système d'imagerie numérique pour la radiographie dentaire. Le produit doit être utilisé pour les examens radiographiques dentaires de routine. Deux capteurs de tailles différentes (taille 1 et taille 2) sont utilisés pour l'imagerie de différentes anatomies et de patients de différentes tailles. Le capteur à Semi-conducteur à oxyde de métal complémentaire (CMOS) se connecte directement à la connexion USB d'un ordinateur personnel (PC) sans nécessiter d'interface électrique intermédiaire. Le capteur fonctionne avec une source de rayons X intrabuccale dentaire normale sans aucune connexion avec la source de rayons X. Le capteur capture une image automatiquement dès qu'il détecte la production de rayons X et, une fois la radiographie terminée, il transfère l'image vers un logiciel d'imagerie sur le PC. Des gaines jetables sont utilisées à chaque utilisation pour éviter toute contamination croisée entre les patients. Le capteur est un détecteur de rayons X intrabuccal de pointe destiné à l'imagerie numérique des dents et de la cavité buccale. Les composants du système du capteur sont un ordinateur, le capteur numérique, une connectivité USB et une source de rayons X.

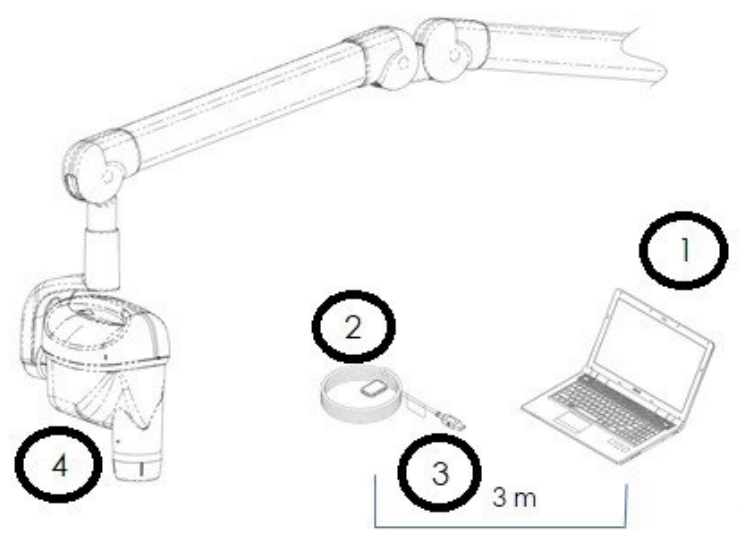

Composants clés d'un système autonome.

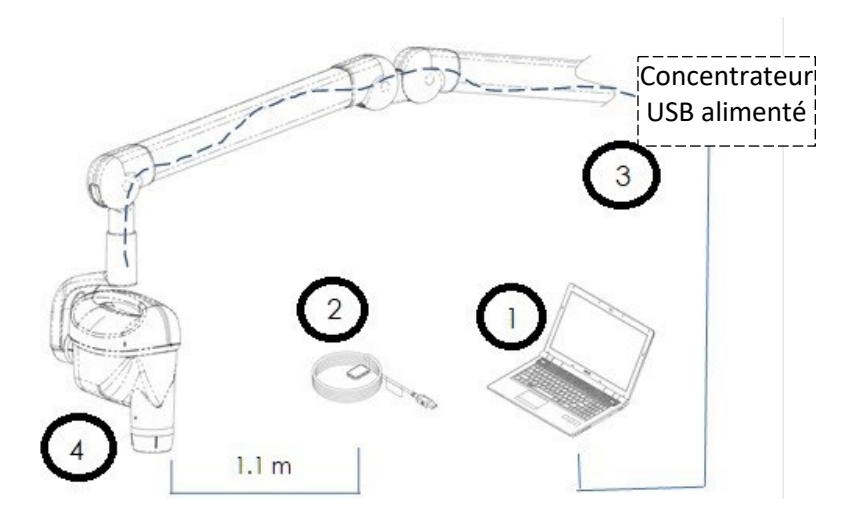

Composants clés d'un système intégré.

## 1) Ordinateur

Ordinateur équipé d'un logiciel d'imagerie utilisé pour lancer une radiographie, visualiser des radiographies et stocker les images avec les données patient dans une base de données.

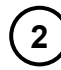

3

4

## Capteur numérique

Le capteur numérique est conçu pour transformer une image de rayons X bidimensionnelle en un signal électrique. La structure du capteur est constituée d'une première couche de matériau phosphorescent (scintillateur) qui, lorsqu'il est exposé à des rayons X incidents, émet un rayonnement lumineux. Cette lumière est ensuite transférée aux éléments photosensibles du capteur, où elle est transformée en potentiel électrique. Le signal électrique est envoyé à l'ordinateur qui le traitera.

## Connectivité USB

Moyen par lequel le capteur se connecte à une source d'alimentation et au logiciel d'imagerie. Le connecteur USB à l'extrémité du câble du capteur est inséré dans un port USB d'un ordinateur (système autonome) ou du dispositif à rayons X intrabuccal (système intégré).

## Source de rayons X

La source de rayonnement X utilisée pour créer l'image radiographique, c'est-à-dire le dispositif de radiographie intrabuccale. 003-10565-26 Révision du manuel d'utilisation et d'installation du capteur numérique intrabuccal Midmark® AA6

## Capteur numérique

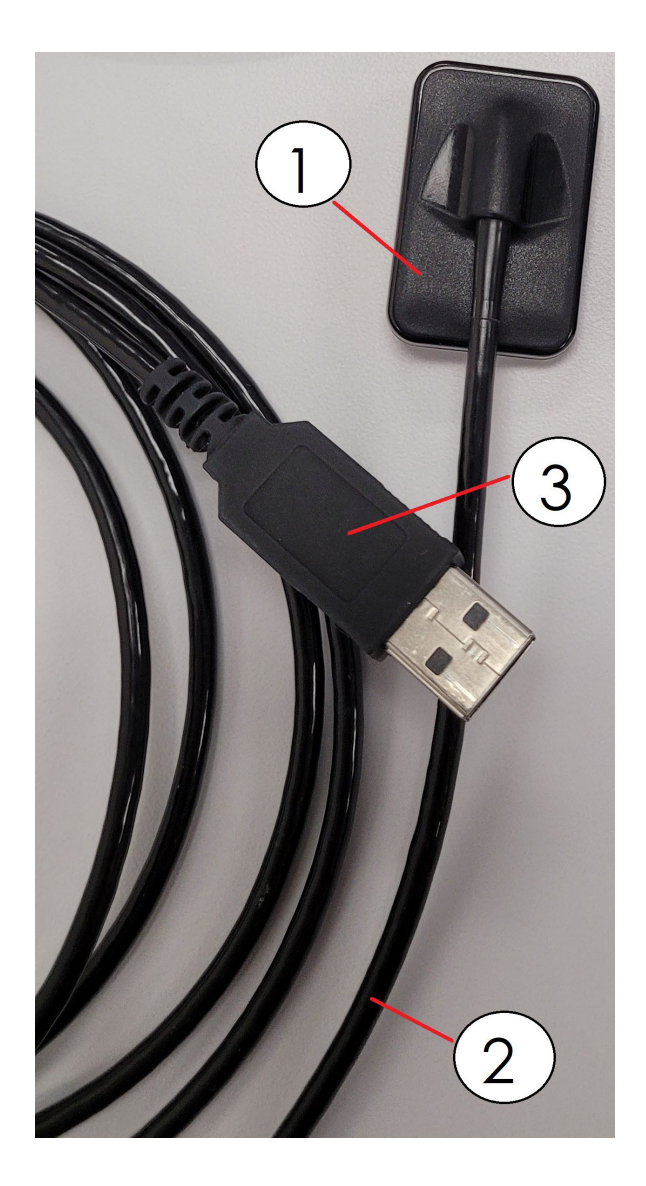

## (1)

2

3

## Récepteur d'images

Le récepteur d'images est la partie du dispositif qui est placée dans la bouche du patient pour recevoir les rayons X et les transformer en un signal électrique. (Parfois appelé simplement « le capteur »).

## Câble du capteur

Le câble du capteur est la partie du dispositif qui transmet le signal électrique du récepteur d'images à l'ordinateur pour qu'il procède à son traitement.

## **Connecteur USB**

Le connecteur USB est la partie du dispositif qui connecte le capteur à un port USB sur un ordinateur (système autonome) ou un dispositif à rayons X intrabuccal(système intégré).

003-10565-26 Révision du manuel d'utilisation et d'installation du capteur numérique intrabuccal Midmark® AA6

# Accessoires et pièces supplémentaires

(Cette page est intentionnellement laissée en blanc)

## Accessoires

| Pièce                                   | Description                                                                                                    |
|-----------------------------------------|----------------------------------------------------------------------------------------------------|
| <text><text><text></text></text></text> | <ul> <li>Gaine protectrice – PN 500-434 (taille 1)</li> <li>– PN 500-435 (paquet d'échantillons de taille 2)</li> <li>– PN 500-432 (taille 1, paquet de 500 CT)</li> <li>– PN 500-433 (taille 2, paquet de 500 CT)</li> <li>Gaines protectrices qui constituent une barrière sûre et efficace entre le capteur et le patient. Elles sont consommables, non stériles et sont offertes en deux tailles différentes pour s'adapter aux deux tailles de capteurs disponibles.</li> </ul> |
|                                         | <i>Positionneur – PN 002-10787-00</i><br>Accessoire permettant de positionner correctement le capteur<br>dans la bouche du patient.                                                                                                    |
|                                         | Source de rayons X<br>Toute source de rayons X intrabuccale permettant de produire<br>des radiographies diagnostiques de la dentition, des mâ-<br>choires et d'autres structures buccales. Se reporter 003-<br>10566-00, le manuel d'utilisation du système de rayons X den-<br>taire Preva de Midmark, pour connaître les numéros de pièces<br>Midmark.                                                                                                    |

003-10565-26 Révision du manuel d'utilisation et d'installation du capteur numérique intrabuccal Midmark® AA6

## Pièces supplémentaires

| Pièce | Description                                                                                                    |
|-------|----------------------------------------------------------------------------------------------------|
|       | Support de capteur – PN 45-A2018, 45-A2018-W, 45-<br>A2019, ou 45-A2019-W                                                                                                    |
| 44    | Support en plastique pour ranger le capteur lorsqu'il n'est<br>pas utilisé. Offert avec un dos droit ou un dos incurvé pour<br>un montage sur une surface plane ou une surface incurvée<br>(p. ex. un bras articulé). Offert en gris et en blanc. |
|       | Ordinateur portable où Progeny Imaging est installé – PN<br>30-08180                                                                                                    |
|       | Un ordinateur portable sur lequel est préinstallé le logiciel<br>Progeny Imaging pour l'utilisation du capteur.                                                                                                    |

(Cette page est intentionnellement laissée en blanc)

003-10565-26 Révision du manuel d'utilisation et d'installation du capteur numérique intrabuccal Midmark® AA6

# Pièces appliquées De la gestion des risques

(Cette page est intentionnellement laissée en blanc)

#### Pièces détachées

Comme le capteur est recouvert d'une gaine pendant l'utilisation, aucune pièce n'est appliquée. Cependant, la tête du capteur et les 10 premiers centimètres du câble sont traités comme des pièces appliquées. Voir la figure 1 ci-dessous.

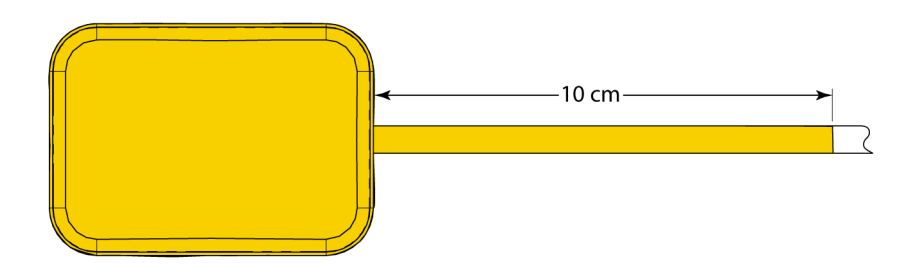

Figure 1. Pièces appliquées (surlignées).

(Cette page est intentionnellement laissée en blanc)

## Installation

| Vue d'ensemble                                        | 54 |
|-------------------------------------------------------|----|
| Avant de commencer                                    | 54 |
| Ordinateurs et logiciels                              | 54 |
| Vérifier le contenu du système                        | 55 |
| Outils nécessaires                                    | 56 |
| Procédure d'installation                              | 56 |
| Installation de Midmark Device Suite avec le logiciel |    |
| Progeny Imaging                                       | 56 |
| Installation du support de capteur                    | 65 |
| Installation des fichiers d'étalonnage du capteur     | 66 |
| Configuration du dispositif                           | 69 |
| Vérification du fonctionnement du dispositif          | 72 |
|                                                       |    |

(Cette page est intentionnellement laissée en blanc)

## Vue d'ensemble

AVIS

Il est recommandé que le technicien chargé de l'installation lise l'intégralité des instructions avant de procéder à l'installation ou à la mise à niveau d'un composant.

Le capteur est un capteur numérique intrabuccal utilisé avec un générateur de rayons X intrabuccal pour saisir des images numériques de la dentition et des structures squelettiques environnantes. Le capteur est disponible en deux configurations :

- Autonome Capteur connecté directement à un PC. (Remarque : Ce capteur peut être utilisé avec n'importe quelle source de rayons X intrabuccale.)
- Intégré Intégré et faisant partie du système Preva Plus, ou fourni séparément et connecté à Preva 2.0.

Si vous utilisez un ordinateur portable acheté auprès de Midmark avec un numéro de catalogue de capteur/portable, les étapes suivantes ont déjà été effectuées en usine et peuvent être ignorées :

- Installation de Midmark Device Suite
- Installation de Progeny Imaging

## Avant de commencer

AVIS

## **Ordinateurs et logiciels**

Vous devez disposer d'un ordinateur particulier doté d'un système d'exploitation Windows 64 bits et avoir au moins un port USB **haute vitesse** disponible. La configuration informatique requise est indiquée dans le Tableau **1** ci-dessous.

Le programme d'installation doit disposer des privilèges d'administrateur sur l'ordinateur (ou l'administrateur doit être disponible pour saisir les identifiants d'administrateur) afin d'installer le logiciel.

Un logiciel de saisie et de gestion d'images doit être installé sur tous les ordinateurs qui accueilleront le capteur . Les performances de ce logiciel sont affectées par la quantité de mémoire vive (RAM) et de mémoire de stockage à disposition du système pour l'acquisition, l'affichage, le stockage et l'impression d'images radiographiques numériques. Les exigences recommandées ne sont données qu'à titre indicatif.

L'ordinateur hôte utilisé avec le capteur doit disposer d'une déclaration de conformité de classe A avec CISPR 32 ou EN 55032 et leurs écarts nationaux pour le marché dans lequel le capteur a été distribué.

# **AVIS** Il est important de ne pas oublier que le nombre de patients et les exigences particulières de votre cabinet peuvent nécessiter un ajustement de ces lignes directrices en conséquence. La configuration requise par d'autres programmes fonctionnant sur le même ordinateur ou le même réseau peut également affecter ces lignes directrices.

| Composant                          | Exigence                                                                                            |
|------------------------------------|----------------------------------------------------------------------------------------------------|
| Fenêtres<br>Système d'exploitation | <ul> <li>Windows 10 Pro ou Enterprise (64)</li> <li>Serveur Windows 2008 R2 et supérieur</li> </ul> |
| Processeur                         | Intel i3 (ou supérieur)                                                                             |
| Mémoire                            | 8 Go de mémoire vive (ou plus)                                                                      |
| Stockage                           | Disque dur de 250 Go (ou plus)                                                                      |
| Vidéo                              | 32 bits, résolution 1920 X 1080 possible                                                            |
| Écran                              | 1920 X 1080, vraies couleurs 32 bits                                                                |
| Ports USB                          | USB haute vitesse                                                                                   |

**Tableau 1.** Configuration recommandée.

Midmark exige l'utilisation des logiciels Progeny Imaging et Midmark Device Suite. Il doit être installé sur chaque ordinateur qui interagit avec le capteur. Si vous n'avez pas l'intention d'utiliser Progeny Imaging, un logiciel de saisie et de gestion d'images compatible doit être installé sur tous les ordinateurs qui seront utilisés. Ce logiciel peut prendre en charge l'intégration directe avec le capteur ou utiliser l'interface TWAIN par l'intermédiaire du logiciel Midmark Device Suite.

Pour l'installation et l'utilisation du logiciel Progeny Imaging, se reporter au manuel d'installation de Progeny Imaging ou contacter l'assistance technique.

Pour l'installation et l'utilisation de logiciels tiers prenant en charge l'intégration directe, se reporter aux manuels d'installation et d'utilisation de ces logiciels.

#### Vérifier le contenu du système

Vérifier que tous les articles qui figurent sur le bordereau d'expédition sont bien contenus dans votre commande de système. Si un élément semble manquer, contacter immédiatement l'assistance technique. Utiliser la figure 1 ci-dessous comme guide.

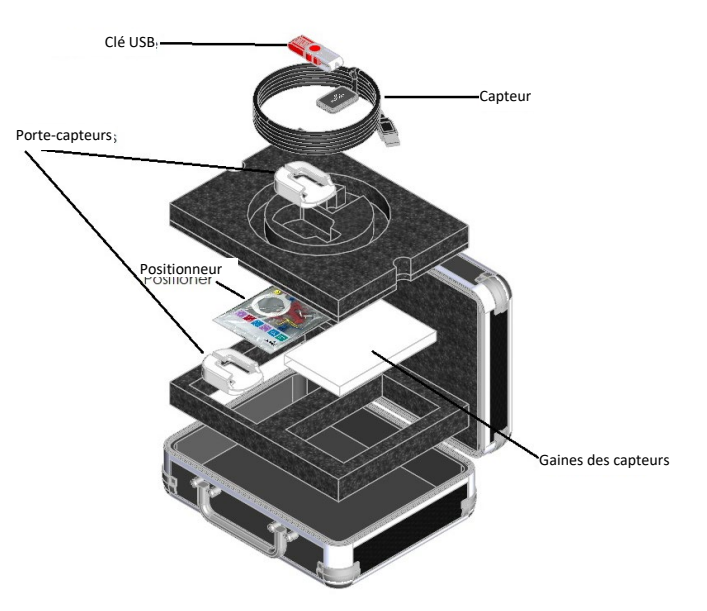

Figure 1. Guide du contenu de commande de système.

#### **Outils nécessaires**

Aucun outil n'est nécessaire pour installer le capteur.

## Procédure d'installation

#### Installation de Midmark Device Suite avec le logiciel Progeny Imaging

Lors de l'installation des pilotes de capteur et du logiciel associé, on suppose que les versions précédentes de Midmark Device Suite et du logiciel de gestion des images Progeny Imaging ne sont pas présentes.

 AVIS
 Pour fonctionner correctement, toute version antérieure de Midmark Device Suite et de Progeny Imaging doit être supprimée (désinstallée) avant le début du processus d'installation.
 IMPORTANT : Si Midmark Device Suite et Progeny Imaging sont tous deux installés, Progeny Imaging doit être désinstallé AVANT la désinstallation de Midmark Device Suite. Si on désinstalle d'abord Midmark Device Suite, cela provoquera une erreur qui empêchera la désinstallation de Progeny Imaging.

Suivre les étapes suivantes :

- Insérer la clé USB dans un port USB disponible de votre ordinateur et laisser à l'ordinateur le temps de reconnaître la clé.
- Si le logiciel sur la clé USB ne démarre pas automatiquement, naviguer dans Windows Explorer™ et sélectionner la lettre du lecteur « Progeny ». Parcourir le contenu de la clé USB et double-cliquer sur « Setup.exe ». Voir la figure 2 ci-dessous. Cette étape lance le processus d'installation.

003-10565-26 Révision du manuel d'utilisation et d'installation du capteur numérique intrabuccal Midmark® AA6

| Name                                   | Date modified       | Туре                |
|----------------------------------------|---------------------|---------------------|
| 📙 amd64                                | 10/27/2022 10:27 AM | File folder         |
| 📙 CalFiles                             | 7/18/2022 8:26 AM   | File folder         |
| 📙 ConfigFiles                          | 10/27/2022 10:27 AM | File folder         |
| 📙 Firmware                             | 10/27/2022 10:27 AM | File folder         |
| 📙 i386                                 | 10/27/2022 10:27 AM | File folder         |
| 📙 Plug-ins                             | 10/27/2022 10:27 AM | File folder         |
| 📮 Progenylmaging                       | 10/27/2022 10:59 AM | File folder         |
| 📙 SDK                                  | 10/27/2022 10:27 AM | File folder         |
| SQLEXPR_x86_ENU                        | 10/27/2022 10:33 AM | File folder         |
| 📙 User Manuals                         | 7/14/2022 11:25 AM  | File folder         |
| 🖻 Dental.dll                           | 10/19/2022 9:40 AM  | Application extens  |
| DriveInfo-D.txt                        | 10/27/2022 11:14 AM | Text Document       |
| 🖙 DriverInstaller32bitMidmarkSize1.exe | 9/20/2022 3:24 PM   | Application         |
| 🖙 DriverInstaller32bitMidmarkSize2.exe | 9/20/2022 3:24 PM   | Application         |
| 🕝 FireCRDriver.exe                     | 2/25/2021 4:00 PM   | Application         |
| InstallClearVision.bat                 | 2/25/2021 4:00 PM   | Windows Batch File  |
| 🖙 InstallDriver.exe                    | 2/25/2021 4:00 PM   | Application         |
| 🕺 IOXrayCrypt.dll                      | 9/20/2022 3:24 PM   | Application extens  |
| 🧟 libcrypto-1_1.dll                    | 9/20/2022 3:24 PM   | Application extens  |
| 🔊 Parameters.ini                       | 10/19/2022 9:39 AM  | Configuration setti |
| 🚯 ProgenyInstaller.exe                 | 10/19/2022 9:30 AM  | Application         |
| 😒 setup.exe                            | 10/19/2022 9:30 AM  | Application         |
| Setup.xml                              | 10/27/2022 11:14 AM | XML Document        |
| 📄 uninstall                            | 11/7/2022 1:43 PM   | File                |
| UninstallClearVision.bat               | 2/25/2021 4:00 PM   | Windows Batch File  |
| UninstallDriverMidmarkSize1_amd64.bat  | 9/20/2022 11:23 AM  | Windows Batch File  |
| UninstallDriverMidmarkSize1_x86.bat    | 9/20/2022 11:23 AM  | Windows Batch File  |
| UninstallDriverMidmarkSize2_amd64.bat  | 9/20/2022 11:23 AM  | Windows Batch File  |
| S UninstallDriverMidmarkSize2_x86.bat  | 9/20/2022 11:23 AM  | Windows Batch File  |
| 🧃 visiondx630.cat                      | 2/25/2021 4:00 PM   | Security Catalog    |
| VisionDX630.inf                        | 2/25/2021 4:00 PM   | Setup Information   |

## Figure 2. Contenu de la clé USB Progeny.

AVIS Le logiciel d'installation nécessite la version révisée 4.0 du Microsoft .NET Framework. Ce logiciel sera installé s'il n'est pas encore présent dans le système d'exploitation. Suivre toutes les instructions qui s'affichent à l'écran. • Une fenêtre contextuelle « Contrôle de compte d'utilisateur » s'affiche pour confirmer votre choix d'apporter des modifications à votre dispositif. Cliquer sur « Oui ». Voir la figure 3 ci-dessous.

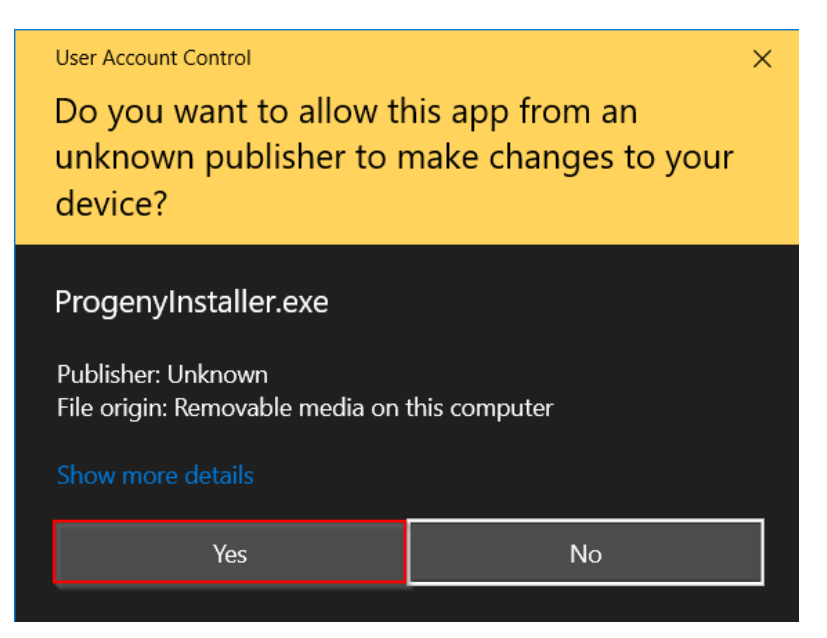

Figure 3. La fenêtre contextuelle Contrôle de compte d'utilisateur.

• L'écran principal du logiciel d'installation s'ouvre. Cliquer sur le bouton « Installer Midmark Device Suite » (voir figure 4 ci-dessous).

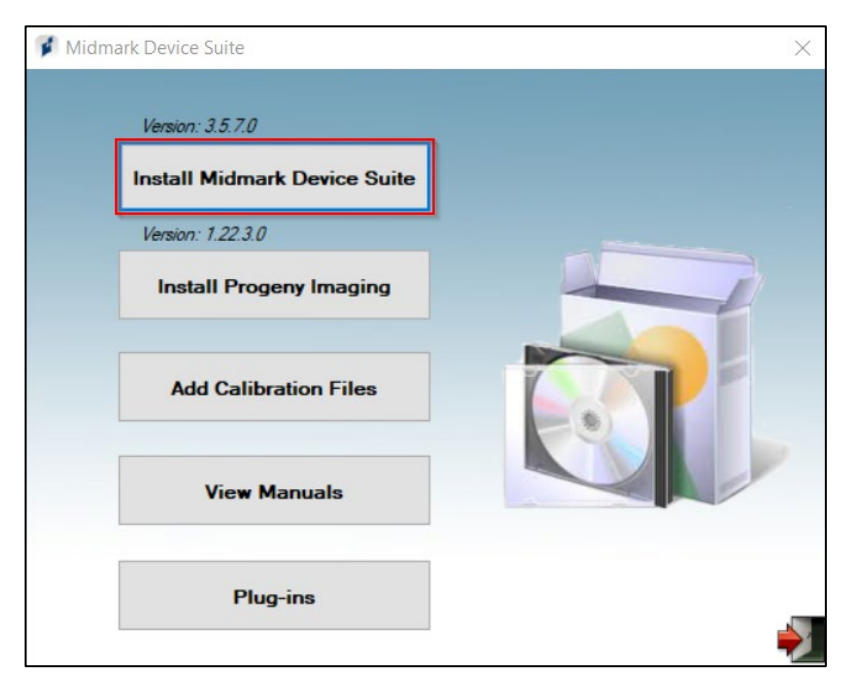

Figure 4. L'écran principal du logiciel d'installation.

**AVIS** Le logiciel installé nécessite plusieurs composants logiciels qui peuvent être déjà disponibles dans votre système. Ces composants seront installés s'ils ne sont pas encore présents. Suivre toutes les instructions qui s'affichent à l'écran.

 La fenêtre contextuelle « Sélectionner les dispositifs à installer » s'affiche. Cocher l'option « Capteur numérique Midmark IO » (et, le cas échéant, toute autre famille de dispositifs qui doivent être pris en charge par le logiciel d'imagerie). Un bouton « Installer » s'affiche alors. Cliquer sur celui-ci. Voir la figure 5 ci-dessous.

| Select Devices To Install |                |
|---------------------------|----------------|
| ClearVision               | ClearVision CR |
|                           |                |
| Midmark IO Digital Sensor | Install        |
|                           | Cancel         |
|                           |                |

Figure 5. Sélection des familles de dispositifs à installer.

• La fenêtre contextuelle « Installation du pilote » s'affiche avec une barre de progression verte qui s'étend vers la droite au fur et à mesure de l'installation. Attendre que la barre soit complètement chargée. Voir la figure 6 ci-dessous.

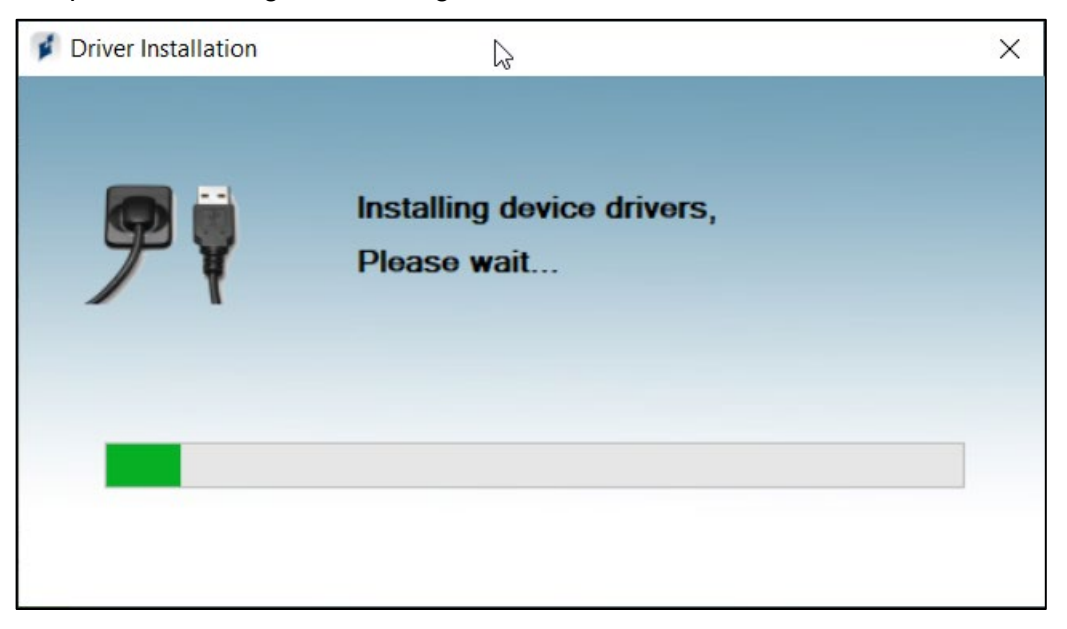

Figure 6. La fenêtre contextuelle Installation du pilote.

 Lorsque la barre verte est complètement chargée, la fenêtre d'installation du pilote se ferme automatiquement, et la fenêtre de l'assistant d'installation s'affiche. Cliquer sur le bouton « Suivant ». Voir la figure 7 ci-dessous.

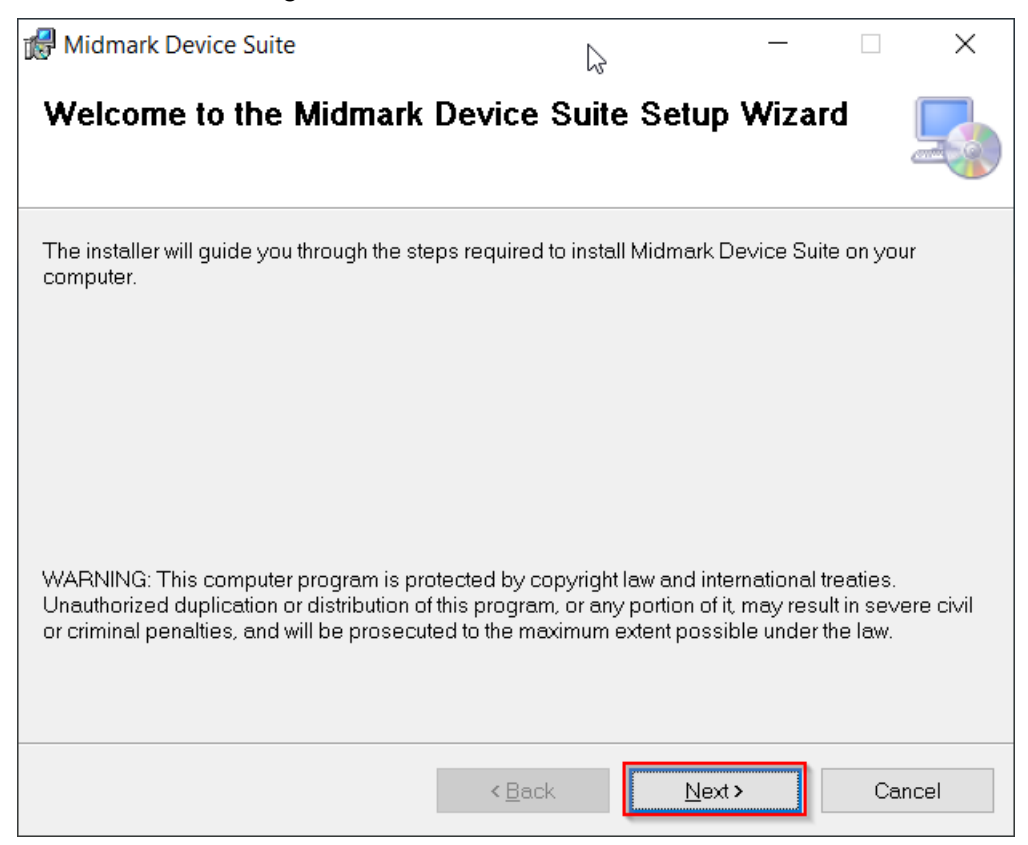

Figure 7. L'assistant d'installation de Midmark Device Suite.

La fenêtre contextuelle du contrat de licence s'affiche avec la mention par défaut « Je n'accepte pas » sélectionnée, et le bouton « Suivant » est grisé. Faire défiler le contrat, et le lire en cliquant sur la flèche vers le bas située sur le bord droit de la fenêtre. Si on accepte les conditions, cliquer sur le bouton radio situé à côté de « J'accepte », puis cliquer sur le bouton « Suivant ». Voir la Figure 8 ci-dessous.

003-10565-26 Révision du manuel d'utilisation et d'installation du capteur numérique intrabuccal Midmark® AA6

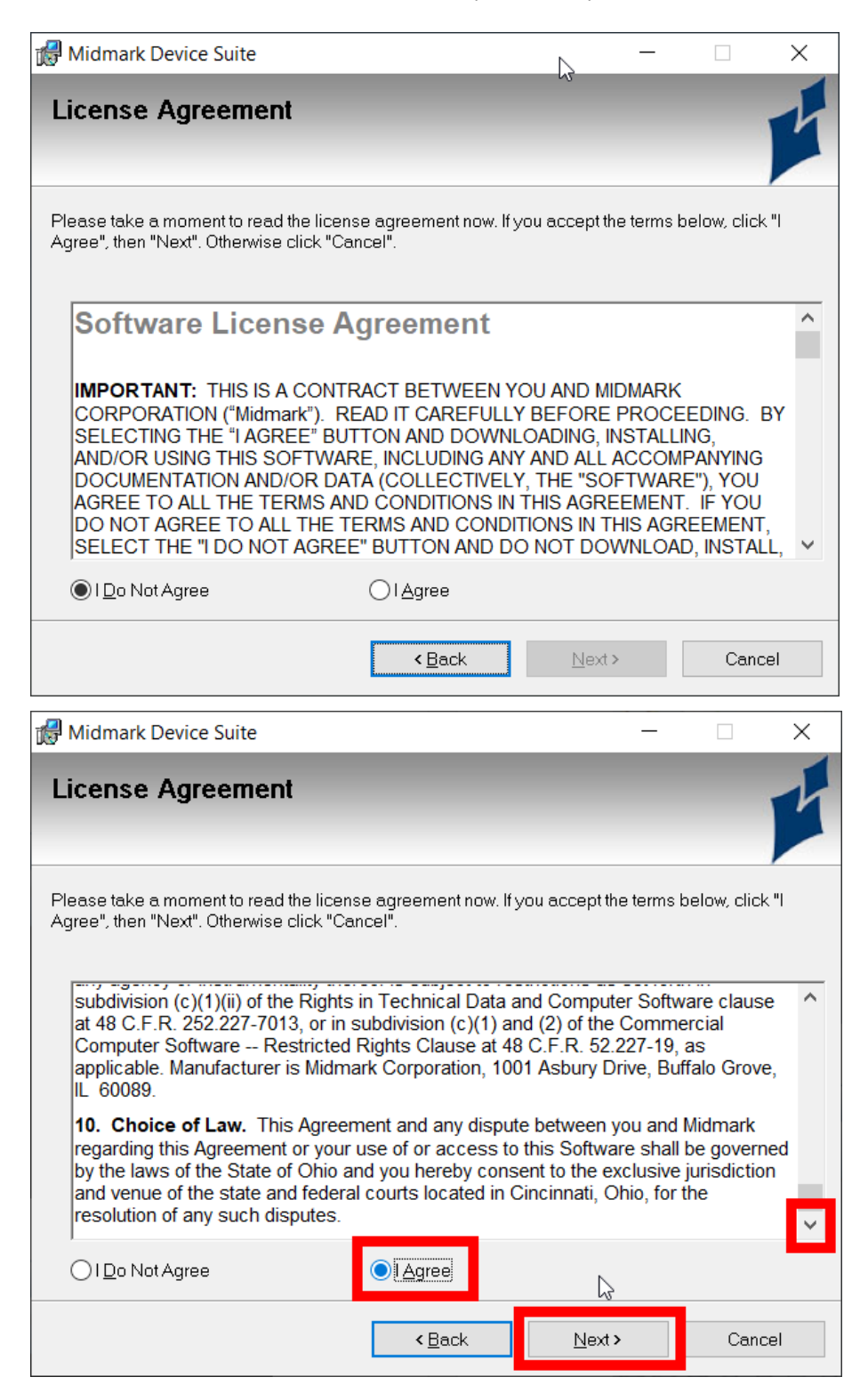

Figures 8. Les fenêtres du contrat de licence.

 La fenêtre contextuelle illustrée ci-dessous dans la figure 9 s'affiche. Les options par défaut sont remplies automatiquement comme indiqué ci-dessous. Ces options peuvent être modifiées en fonction des préférences de l'utilisateur. Lorsqu'on est satisfait de ses choix, cliquer sur le bouton « Suivant ».

| 🕼 Midmark Device Suite                                                                                                    | le la                                         | —         |                    | $\times$ |
|----------------------------------------------------------------------------------------------------|-----------------------------------------------|-----------|--------------------|----------|
| Select Installation Folder                                                                                                  | *0                                            |           |                    | L        |
| The installer will install Midmark Device Suite to the fo<br>To install in this folder, click "Next". To install to a diffe | ollowing folder.<br>Prent folder, enter it be | low or cl | ick "Browse        | з".      |
| Eolder:<br>C\Program Files (x86)\Midmark\Midmark Device                                                                     | Suite\                                        |           | B <u>r</u> owse    |          |
| Install Midmark Device Suite for yourself, or for any                                                                       | one who uses this co                          | mputer:   | <u>D</u> isk Cost. |          |
| ● <u>E</u> veryone<br>○ Just <u>m</u> e                                                                                     |                                               |           |                    |          |
| < <u>B</u> ac                                                                                                    | k <u>N</u> ext >                              |           | Canc               | el       |

**Figure 9.** Fenêtre contextuelle pour sélectionner l'emplacement de l'installation de Midmark Device Suite.

• La fenêtre contextuelle « Confirmer l'installation » s'affiche. Cliquer sur le bouton « Suivant ». Voir la figure 10 ci-dessous.

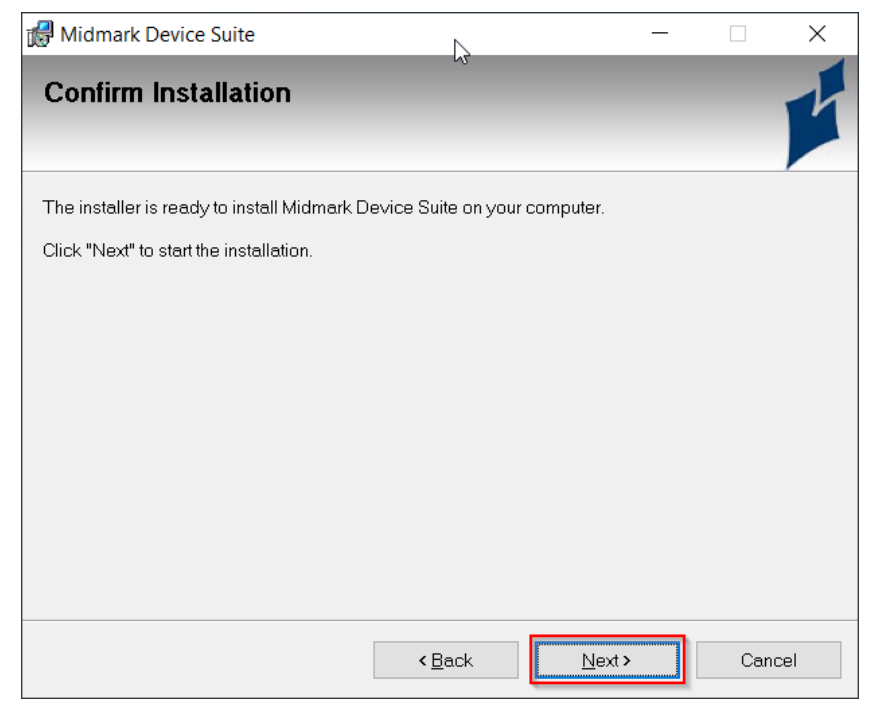

Figure 10. La fenêtre « Confirmer l'installation ».

 Lorsque l'installation est terminée, la fenêtre contextuelle illustrée à la figure 11 ci-dessous s'affiche. Cliquer sur le bouton « Fermer ».

| 🕼 Midmark Device Suite                                                 | 1               | <                | _         |       | $\times$ |
|------------------------------------------------------------------------|-----------------|------------------|-----------|-------|----------|
| Installation Complete                                                  | L               | 3,               |           |       | L        |
| Midmark Device Suite has been successfully i<br>Click "Close" to exit. | nstalled.       |                  |           |       |          |
|                                                                        |                 |                  |           |       |          |
|                                                                        |                 |                  |           |       |          |
|                                                                        |                 |                  |           |       |          |
| Please use Windows Update to check for any                             | critical update | es to the .NET F | ramework. |       |          |
|                                                                        | < <u>B</u> ack  | <u>C</u> lose    |           | Cance | el       |

Figure 11. La fenêtre « Installation terminée ».

 Sur l'écran d'installation principal, une coche verte s'affiche à côté de la mention « Installer Midmark Device Suite », ce qui indique que l'installation est terminée. (Voir la figure 12 cidessous). Continuer en cliquant sur le bouton « Installer Progeny Imaging » pour installer le logiciel Progeny Imaging.

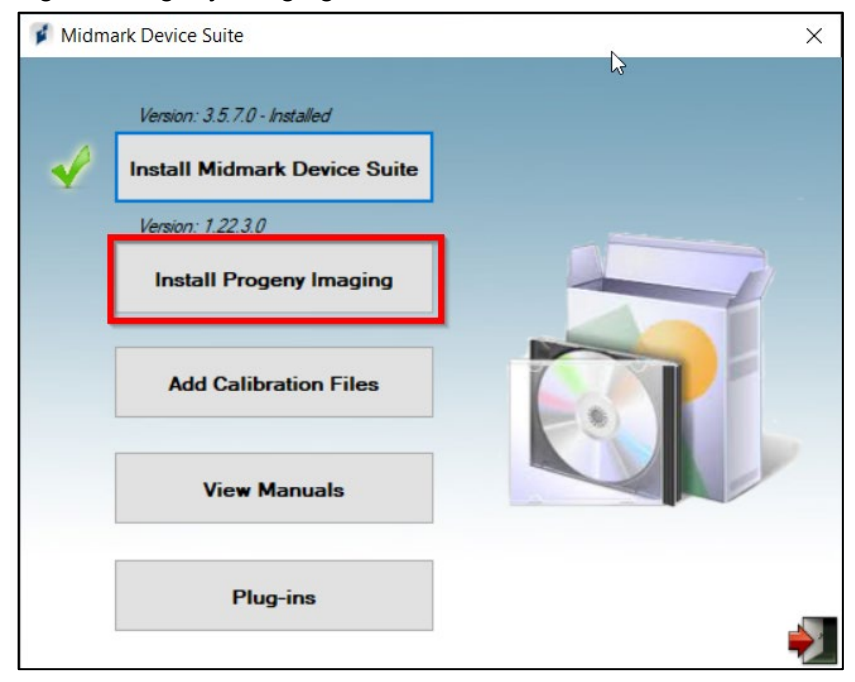

**Figure 12.** L'installation de Midmark Device Suite est terminée; l'installation de Progeny Imaging commence.

 La fenêtre contextuelle « Configurer Progeny Imaging Setup » s'affiche pour montrer le contrat de licence. L'option « Ne pas accepter » est sélectionnée par défaut. Pour lire le contrat de licence, cliquer sur la flèche vers le bas sur le bord droit de la fenêtre pour faire défiler jusqu'en bas. (Sinon, si on le souhaite, le contrat peut être imprimé en cliquant sur l'icône papier à côté de « Voir CLUF pour imprimer ».) Si on accepte les modalités du contrat, cliquer sur le bouton « Accepter ». Voir la Figure 13 ci-dessous.

| 🐼 Progeny Imaging Setup 🛛 🔪                                                                                                    | 🔯 Progeny Imaging Setup X                                                                                                    |
|----------------------------------------------------------------------------------------------------|----------------------------------------------------------------------------------------------------|
| For the following components:                                                                                                    | For the following components:                                                                                                    |
| Sql Server 2014 Express (x86) Installation (SP3)                                                                                                    | Sql Server 2014 Express (x86) Installation (SP3)                                                                                                    |
| Please read the following license agreement. Press the page down key to see the rest<br>of the agreement.                                                                                                    | Please read the following license agreement. Press the page down key to see the rest<br>of the agreement.                                                                                  |
| MICROSOFT SOFTWARE LICENSE TERMS<br>MICROSOFT SQL SERVER 2014 POLICIES<br>These license terms are an agreement between Microsoft Corporation (or based<br>on where you live, one of its affiliates) and you. Please read them. They apply to<br>the software named above, which includes the media on which you received it, if<br>any. The terms also apply to any Microsoft<br>• updates,<br>• updates,<br>• updates,<br>• supplements,<br>• Intermet-based services, and<br>• support services<br>for this software, unless other terms accompany those items. If so, those terms | of the damages. The above limitation or exclusion may not apply to you because<br>your country may not allow the exclusion or limitation of incidental, consequential<br>or other damages. |
| Image: Wew EULA for printing           Do you accept the terms of the pending License Agreement?                                                                                                    | View EULA for printing Do you accept the terms of the pending License Agreement?                                                                                                    |
| If you choose Don't Accept, install will close. To install you must accept this<br>agreement.                                                                                                    | If you choose Don't Accept, install will close. To install you must accept this<br>agreement.                                                                                              |
| Accept Don't Accept                                                                                                    | Accept Don't Accept                                                                                                    |

Figures 13. Contrat de licence de Progeny Imaging.

 La fenêtre contextuelle « Configurer Progeny Imaging » s'affiche. Une barre verte se déplace de gauche à droite pour indiquer la progression. Attendre la fin du processus. Lorsque le processus est terminé, cette fenêtre se ferme automatiquement sans que l'utilisateur ait à intervenir. (Voir la figure 14 ci-dessous). Une fenêtre contextuelle similaire (non illustrée) s'affichera, et se fermera pour la configuration de Progeny Imaging.

| 👸 Proge | ny Imaging Setup                           | 2                 | ×              |
|---------|--------------------------------------------|-------------------|----------------|
| 0       | Installing Sql Server 2014 Express (x86) I | nstallation (SP3) |                |
|         |                                            |                   |                |
|         |                                            |                   | <u>C</u> ancel |

Figure 14. La fenêtre contextuelle « Configurer Progeny Imaging »

 L'écran d'installation principal affiche une coche verte à côté de la mention « Installer Progeny Imaging » et de la mention « Installer Midmark Device Suite » pour indiquer que les deux sont maintenant installés. Cliquer sur l'icône de la porte dans le coin inférieur droit pour fermer la fenêtre. Voir la figure 15 ci-dessous.

| 🚺 Midm | ark Device Suite              | $\Im$ | × |
|--------|-------------------------------|-------|---|
|        | Version: 3.5.7.0 - Installed  |       |   |
| V      | Install Midmark Device Suite  |       |   |
|        | Version: 1.22.3.0 - Installed |       |   |
| V      | Install Progeny Imaging       |       |   |
|        | Add Calibration Files         |       |   |
|        | View Manuals                  |       |   |
|        | Plug-ins                      |       | - |

Figure 15. Midmark Device Suite et Progeny Imaging ont été installés avec succès.

AVIS La clé USB contient les instructions d'utilisation et le logiciel d'assistance du capteur. Ne pas jeter ni réutiliser. Enregistrer et stocker la clé USB dans un endroit pratique pour pouvoir vous reporter à son contenu.

#### Installation du support de capteur

- Choisir un emplacement pour le support du capteur. C'est là que le capteur sera stocké lorsqu'il n'est pas utilisé. L'emplacement peut être choisi selon les préférences de l'utilisateur. Il convient toutefois de s'assurer que l'emplacement prévu pour le support est suffisamment proche du port USB prévu pour que le câble puisse passer de l'un à l'autre.
- Le capteur est sensible aux rayons ultraviolets intenses (UV). Par conséquent, le capteur ne doit jamais être exposé à la lumière directe du soleil pendant de longues périodes. Par conséquent, si on prévoit utiliser le support de capteur pour un stockage à long terme, l'emplacement choisi ne doit pas être exposé à la lumière directe du soleil.
  - En cas d'installation d'un système autonome, cet emplacement sera probablement proche de l'ordinateur sur lequel est installé le logiciel d'assistance au capteur.
  - En cas d'installation d'une version intégrée, cet emplacement sera probablement situé sur le bras articulé du dispositif d'émission de rayons X.
- Veiller à ce que l'emplacement choisi soit propre, sec et exempt de débris.

 Sélectionner un support de capteur en fonction de l'emplacement choisi. Les supports de capteurs sont offerts sous deux formes, en fonction de la surface de l'emplacement choisi. Voir la figure 16 ci-dessous.

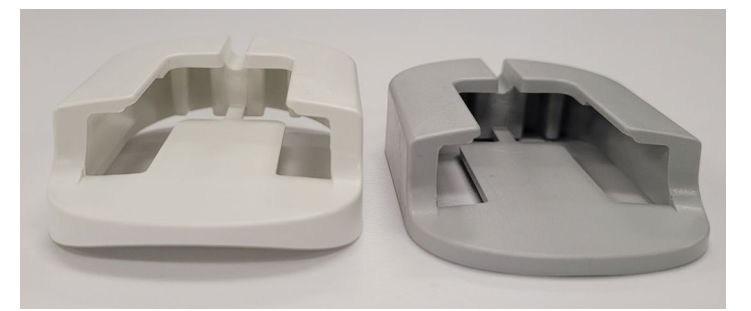

**Figure 16.** Les porte-capteurs sont disponibles avec un dos incurvé et un dos droit (respectivement à gauche et à droite sur la photo).

- Retirer le support du porte-capteur.
- Appuyer le côté collant du porte-capteur contre l'emplacement choisi. La figure 17 ci-dessous en donne un exemple.

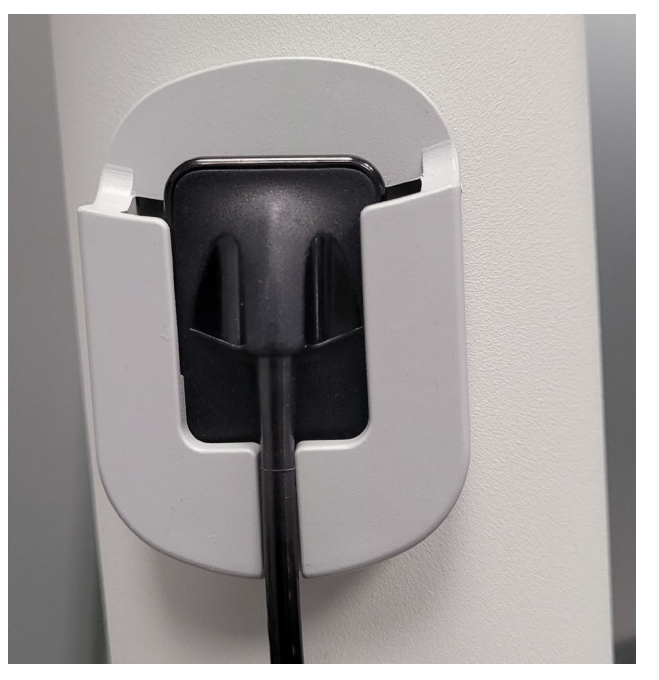

Figure 17. Exemple de porte-capteur installé sur un bras articulé (ici avec un capteur à l'intérieur).

#### Installation des fichiers d'étalonnage du capteur

Le capteur nécessite l'installation d'un fichier d'étalonnage pour fonctionner correctement. Ce fichier d'étalonnage est unique à chaque capteur, et il est fourni sur le capteur lui-même.

- Utiliser le support du capteur comme emplacement de stockage du capteur.
- Brancher le capteur sur un port USB haute vitesse disponible.
  - Si on installe un système autonome, brancher le capteur sur un port USB haute vitesse disponible sur l'ordinateur sur lequel est installé le logiciel de support du capteur.

 Si on installe un système intégré, brancher le capteur sur le port USB disponible à l'extrémité du bras articulé (près de la tête de tube; voir les figures 18 ci-dessous).
 Vérifier également qu'un câble haute vitesse de l'unité de contrôle est connecté au PC doté du logiciel d'imagerie. Cette connexion doit être présente pour que le capteur soit opérationnel.

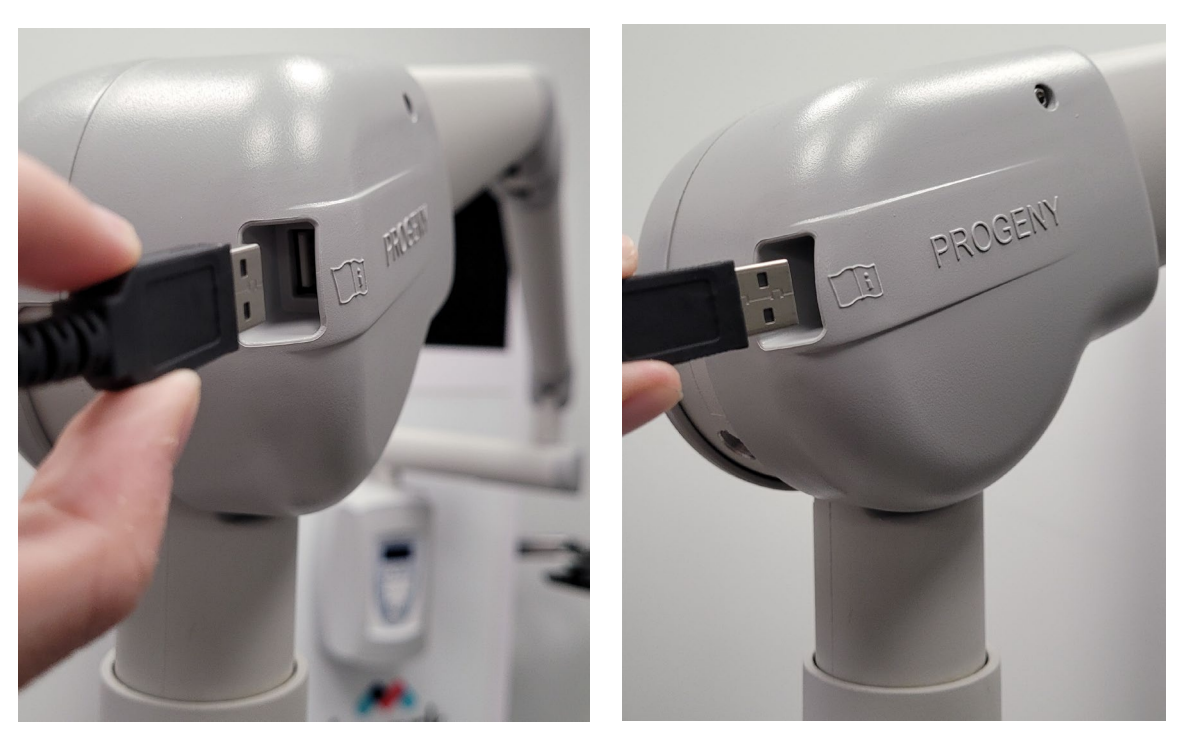

Figures 18. Brancher le capteur sur le port USB du bras articulé pour que le système soit intégré.

• Démarrer le programme Progeny Imaging en double-cliquant sur le raccourci « Progeny Imaging » sur le bureau. Il peut y avoir un léger délai avant l'ouverture. Voir la figure 19 ci-dessous.

![](_page_66_Picture_5.jpeg)

Figure 19. Le raccourci du bureau de Progeny Imaging.

 Une boîte de dialogue « nom d'utilisateur/mot de passe » s'affiche. Cliquer sur la case « Nom d'utilisateur » et taper « administrateur », puis cliquer sur le bouton « Connexion ». Aucun mot de passe n'est nécessaire. Voir la figure 20 ci-dessous.

| F | administrator | Login |
|---|---------------|-------|
|   | Password      | Exit  |

Figure 20. La boîte de nom d'utilisateur/mot de passe dans Progeny Imaging.

 Dans la barre d'outils située en haut de l'écran Progeny Imaging, repérer le champ déroulant situé à côté de l'indicateur circulaire rouge de l'état du dispositif. « <None> » s'affiche dans le champ. Cliquer sur la flèche déroulante à droite de ce champ. Voir la figure 21 ci-dessous.

![](_page_67_Picture_2.jpeg)

Figure 21. La flèche déroulante à côté de l'indicateur d'état du dispositif dans Progeny Imaging.

 Un menu déroulant s'affiche avec une liste de dispositifs. Cliquer sur le nom correspondant au dispositif qui vient d'être branché. (par exemple, « Capteur numérique Midmark IO »). Voir la figure 22 ci-dessous.

| 🔰 Prog | g <mark>eny I</mark> mag | ing          |        |       |                                        |          |   |   |   |               |   |   |
|--------|--------------------------|--------------|--------|-------|----------------------------------------|----------|---|---|---|---------------|---|---|
| File   | Patient                  | Image        | Filter | Tools | s Work Surface                         | Help     |   |   |   | _             | _ |   |
|        |                          |              | 27     | 0     | <none></none>                          |          | • | > | 6 | <none></none> |   | • |
|        |                          |              | Bucca  | al    | Integrated Camera<br>Midmark IO Digita | I Sensor | N |   |   |               |   |   |
| 68     | 88                       | <b>i 1</b> 1 | AA     | I.    | 88888                                  |          |   |   |   |               |   |   |
|        | 999                      | 891          | 777    | 19    | 999999                                 |          | 1 |   |   |               |   |   |

Figure 22. Le menu déroulant de sélection des dispositifs dans Progeny Imaging.

• Une fenêtre contextuelle s'affiche pour indiquer la progression du téléchargement du fichier d'étalonnage. Attendre la fin du téléchargement. La fenêtre « Téléchargement » se fermera automatiquement lorsque le téléchargement sera terminé. Voir la figure 23 ci-dessous.

![](_page_67_Picture_8.jpeg)

Figure 23. La fenêtre de téléchargement du fichier d'étalonnage.

• L'indicateur d'état du dispositif circulaire est maintenant vert. (Voir la figure 24 ci-dessous). Cela confirme que le capteur est maintenant connecté à l'ordinateur et que les fichiers d'étalonnage sont maintenant téléchargés.

![](_page_68_Picture_2.jpeg)

Figure 24. L'indicateur d'état du dispositif circulaire est maintenant vert.

## Configuration du dispositif

• Cliquer sur l'indicateur vert de l'état du dispositif. Voir la figure 25 ci-dessous.

![](_page_68_Picture_6.jpeg)

Figure 25. Cliquer sur l'indicateur vert de l'état du dispositif.

003-10565-26 Révision du manuel d'utilisation et d'installation du capteur numérique intrabuccal Midmark® AA6

• L'écran de configuration du dispositif s'ouvre. Voir la figure 26 ci-dessous.

| 🔰 Device Configuration                                                                            |                                                                                                    |  |  |  |                                                    |  |  |  |  |                                                   |                                                        |                                    |                                                                | × |
|---------------------------------------------------------------------------------------------------|----------------------------------------------------------------------------------------------------|--|--|--|----------------------------------------------------|--|--|--|--|---------------------------------------------------|--------------------------------------------------------|------------------------------------|----------------------------------------------------------------|---|
| Settings<br>Name:<br>Description:<br>Timeout:<br>Sensitivity:                                     | Midmark IO Digital Sensor S2<br>Midmark IO Digital Sensor S2<br>300 😨<br>120 140 160 180<br>Available for use with a low power X-ray |  |  |  | X-Ray Source: DC v<br>200 250 300 400<br>ay source |  |  |  |  | Sensor Info<br>Serial<br>USB I<br>Firmware<br>Sen | Type:<br>Number:<br>nterface:<br>Version:<br>sor Size: | 10_1<br>101<br>Higt<br>1.0.<br>128 | IO_900<br>1011 (000003F3)<br>High Speed<br>1.0.10<br>1287 x926 |   |
| Filters Setup     Reset to Defaults     Download Calibration File     Recall Last Image     Close |                                                                                                    |  |  |  |                                                    |  |  |  |  |                                                   |                                                        |                                    |                                                                |   |

Figure 26. L'écran de configuration du dispositif.

• Modifier les paramètres de configuration comme désiré. Les options disponibles sont décrites et expliquées dans le tableau 2 ci-dessous.

| Options de réglage :                           |                                                                                                    |
|------------------------------------------------|----------------------------------------------------------------------------------------------------|
| Nom :                                          | Il s'agit du nom du capteur qui s'affichera dans le menu<br>des dispositifs. (Ce champ ne peut pas être modifié).                                                                                                    |
| Description :                                  | Cela permet à l'utilisateur de saisir plus d'informations sur le capteur.                                                                                                    |
| Délai d'attente :                              | Cette option permet à l'utilisateur de régler la durée du dé-<br>lai d'attente (en secondes).                                                                                                    |
|                                                | Si l'image n'est pas prise dans le délai imparti, le capteur revient à l'état « désamorcé ».                                                                                                    |
| Source de rayons X :                           | Cette option permet à l'utilisateur de changer la source de rayons X (AC ou DC).                                                                                                    |
| Sensibilité :                                  | Cette option permet aux utilisateurs de régler le « niveau de déclenchement » (sensibilité) du capteur.                                                                                                    |
|                                                | La « sensibilité » (sélecteur) est réglée par défaut sur « 200 ».                                                                                                    |
|                                                | (Remarque : Ce réglage est utile lors de l'acquisition<br>d'images avec une source de rayons X « à faibles émis-<br>sions »; cependant, si la sensibilité est inférieure à 200, le<br>capteur peut se déclencher sans exposition).      |
| Informations sur le capteur :                  |                                                                                                    |
| Type :                                         | Affiche le type de capteur                                                                                                    |
| Numéro de série :                              | Affiche le numéro de série                                                                                                    |
| Interface USB :                                | Affiche l'interface USB                                                                                                    |
| Version du micrologi-<br>ciel :                | Affiche la version du micrologiciel                                                                                                    |
| Taille du capteur :                            | Affiche la taille du capteur                                                                                                    |
| Boutons de l'écran :                           |                                                                                                    |
| Configuration des fil-<br>tres :               | Cela permet à l'utilisateur de configurer les paramètres du filtre qui sont appliqués automatiquement à une image lors de son acquisition.                                                                                              |
| Rétablir les valeurs<br>par défaut :           | Cela permet à l'utilisateur de rétablir les paramètres d'usine par défaut de « Configuration du dispositif » (fe-<br>nêtre).                                                                                                    |
| Télécharger<br>Fichier d'étalonnage            | Peut être utilisé pour télécharger manuellement les fichiers<br>d'étalonnage dans le cas où le capteur est déconnecté<br>pendant le processus d'étalonnage ou que les fichiers<br>d'étalonnage ne sont pas téléchargés automatiquement. |
| Récupération de la<br>dernière image<br>Fermer | Cette opération permet de récupérer la dernière image<br>prise et de l'importer dans le patient actuellement ouvert.<br>La fenêtre « Configuration du dispositif » se ferme.                                                            |

Tableau 2. Options de configuration du dispositif.

• Si l'utilisateur effectue des modifications et clique ensuite sur « Fermer », une fenêtre contextuelle s'affiche pour lui demander de confirmer si les modifications doivent être appliquées. Sélectionner l'option souhaitée. Voir la figure 27 ci-dessous.

![](_page_71_Picture_2.jpeg)

**Figure 27.** La fenêtre de confirmation des modifications apportées aux paramètres de configuration du dispositif.

## Vérification du fonctionnement du dispositif

Une fois l'installation faite, le fonctionnement du dispositif doit être vérifié à l'aide d'une image radiologique d'un fantôme ou d'un objet de test. Voir la section « Calendrier de maintenance » pour les instructions et les détails.
# Utilisation des gaines des capteurs

| Utilisation des gaines des capteurs       | 76   |
|-------------------------------------------|------|
| Vue d'ensemble                            | . 76 |
| Mise en place d'un capteur dans une gaine | . 76 |
| Retrait d'un capteur d'une gaine          | . 79 |

### Utilisation des gaines des capteurs

### Vue d'ensemble

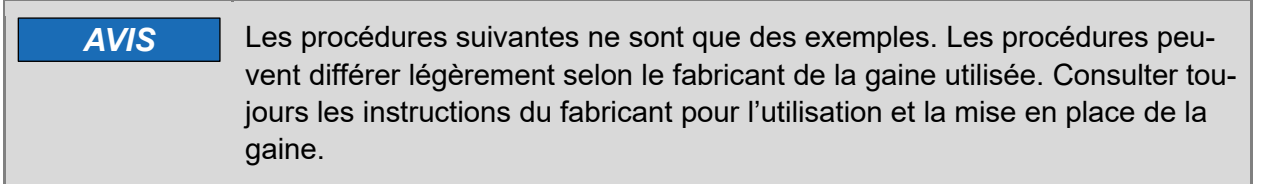

Utiliser une nouvelle gaine sanitaire pour chaque patient. La gaine doit être biocompatible selon la norme ISO 10993-1. Les gaines fournies par Midmark respectent cette norme.

Un échantillon de gaines sanitaires est fourni avec votre capteur numérique intrabuccal Midmark<sup>®</sup>. (Voir la figure 1 ci-dessous). Les gaines sont offertes en deux tailles différentes, en fonction de la taille du capteur commandé.

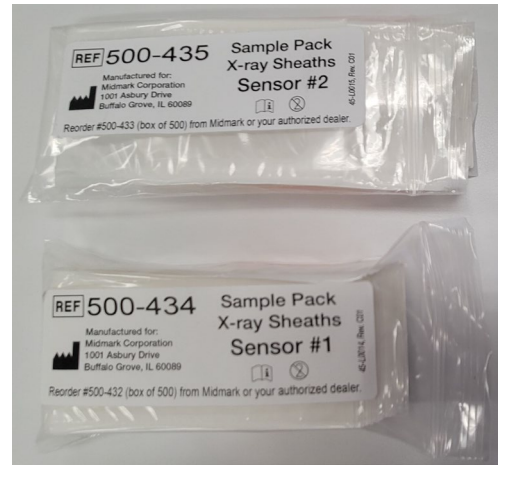

Figure 1. Paquets d'échantillons de gaines de capteurs.

Les gaines sont nécessaires pour éviter la contamination croisée des patients. Des précautions doivent être prises pour placer les gaines sur les capteurs ou dans un dispositif de positionnement. Si on soupçonne que l'intégrité de la gaine a été compromise, ne pas utiliser la gaine concernée; la jeter et la remplacer par une nouvelle.

Les gaines ne sont pas stériles, et sont à usage unique. Éliminer les gaines usagées de manière appropriée.

Pour commander d'autres gaines, contacter Midmark ou votre revendeur Midmark.

### Mise en place d'un capteur dans une gaine

Suivre la procédure ci-dessous avant chaque utilisation du capteur.

**AVERTISSEMENT** Il convient de porter des gants pour placer le capteur dans une gaine.

 Se procurer une gaine et vérifier qu'elle n'est pas trouée ni déchirée ou qu'elle ne présente pas d'autres problèmes d'intégrité. En cas de problème, jeter la gaine et en obtenir une nouvelle. 2. Tenir la gaine et insérer le capteur dans l'ouverture entre la languette blanche et le papier. Voir la figure 2 ci-dessous.

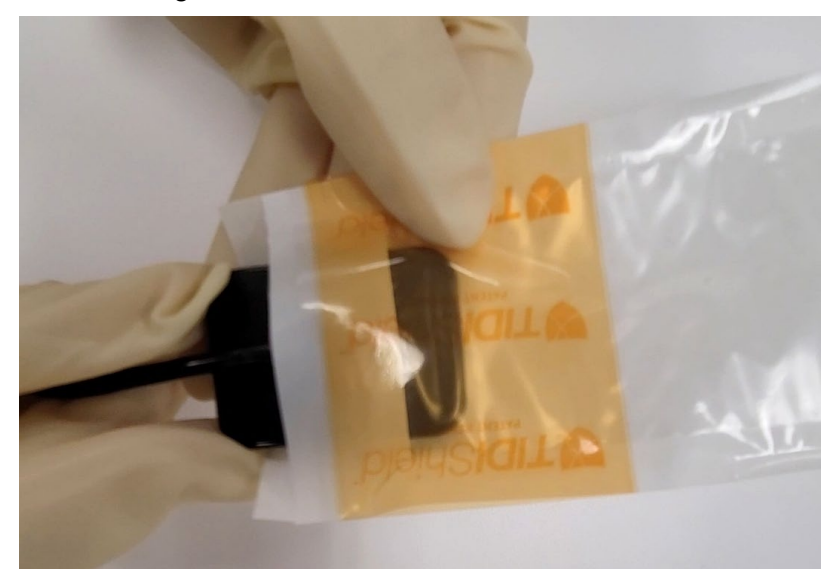

Figure 2. Insertion du capteur dans l'ouverture de la gaine.

3. Faire glisser doucement le capteur dans la gaine jusqu'à ce qu'il atteigne l'extrémité de la gaine. Ne pas le forcer. Voir la Figure 3 ci-dessous.

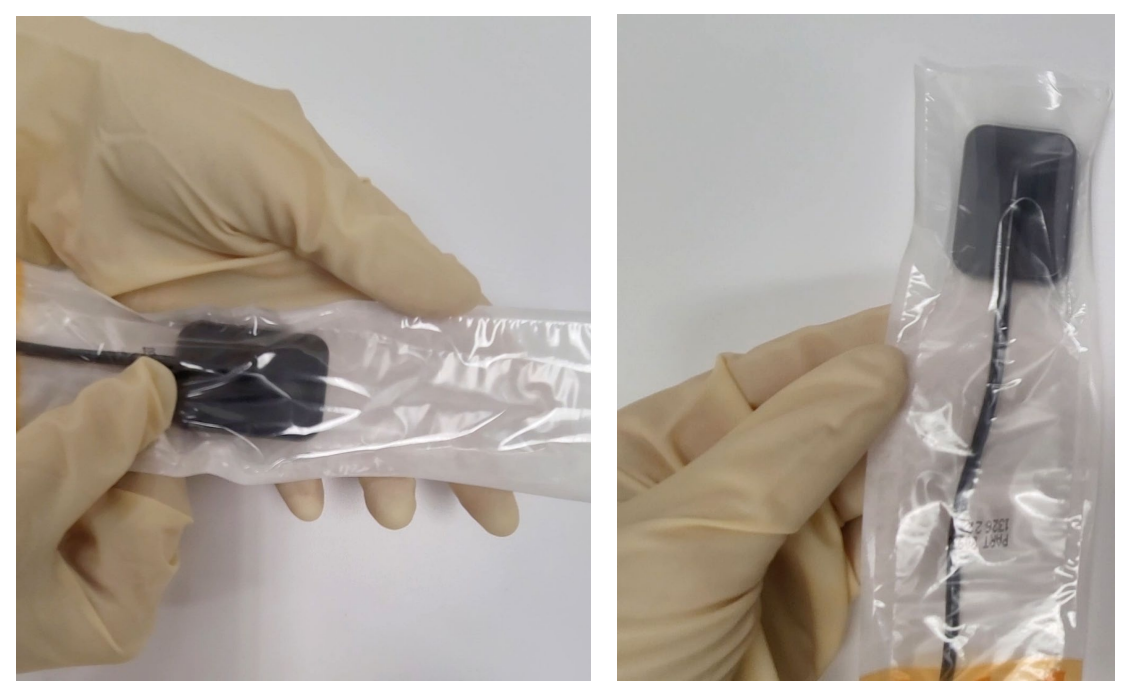

Figures 3. Faire glisser le capteur jusqu'à l'extrémité de la gaine.

4. Décoller et retirer la housse de protection. Voir la Figure 4 ci-dessous.

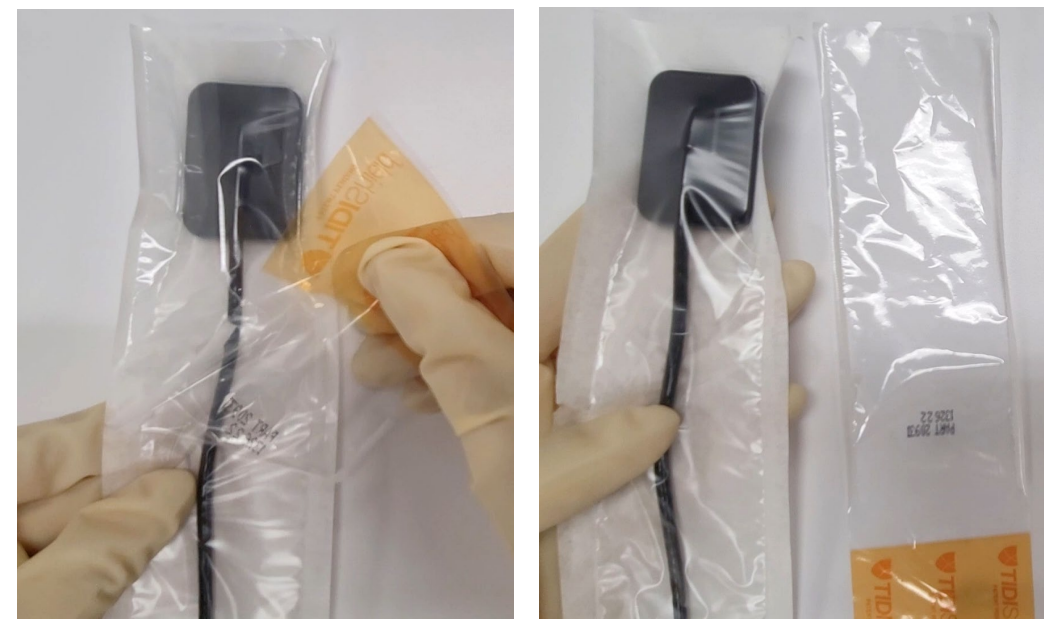

Figures 4. Retrait de la housse de protection de la gaine.

5. Décoller le dos papier. Voir la Figure 5 ci-dessous.

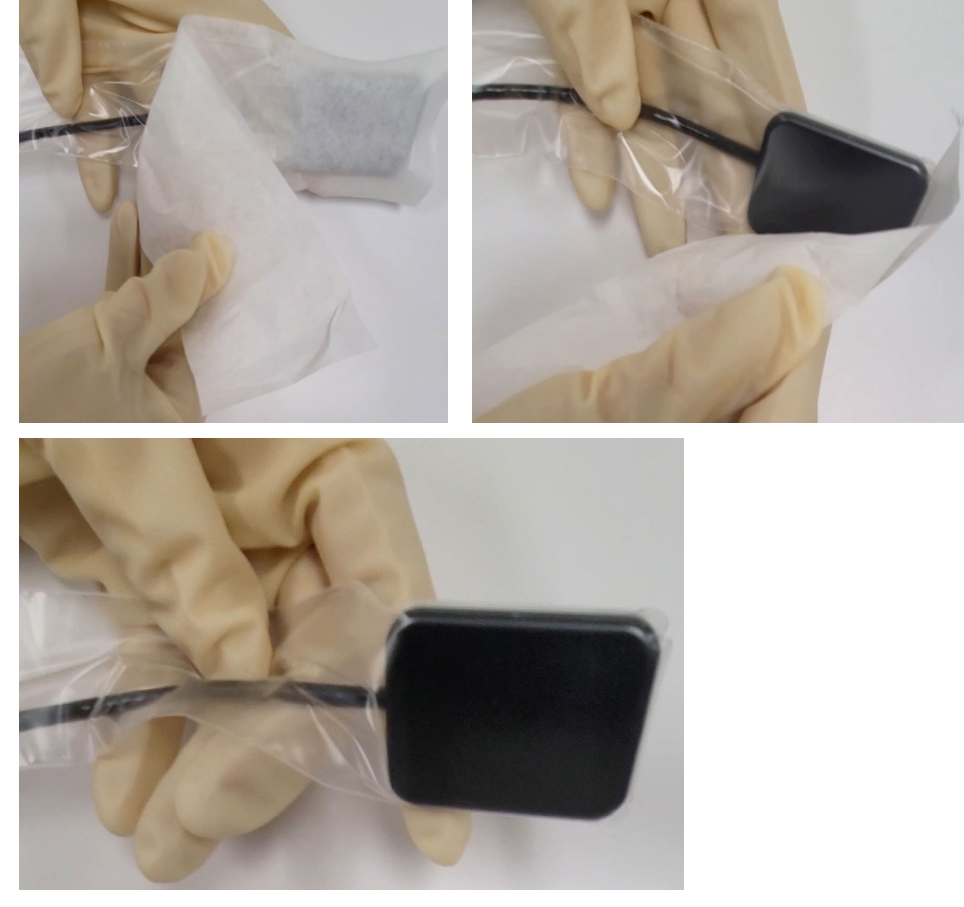

Figures 5. Retirer le dos papier de la gaine.

**AVIS** Il peut être utile d'enrouler le matériau de la gaine autour du câble du capteur. Si c'est le cas, veiller à ne pas tordre le câble lui-même.

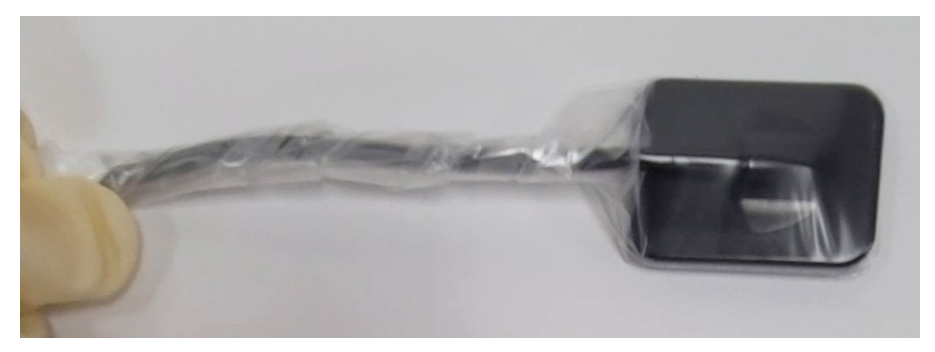

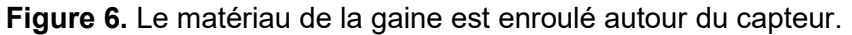

- 6. Vérifier que la gaine ne présente pas de trous, de déchirures, ni d'autres problèmes d'intégrité. En cas de problème, jeter la gaine et en obtenir une nouvelle.
- 7. Le capteur est maintenant protégé, et est prêt à être utilisé normalement.

#### Retrait d'un capteur d'une gaine

**AVERTISSEMENT** Il convient de porter des gants pour retirer le capteur de sa gaine.

- 1. Si le matériau de la gaine desserrée a été enroulé autour du câble du capteur, le desserrer doucement en prenant soin de ne pas tordre le câble lui-même.
- Avec le pouce, faire glisser délicatement le capteur hors de la gaine. NE PAS tirer sur le câble en retirant la gaine de protection, sous peine d'endommager le capteur. Voir la Figure 7 ci-dessous.

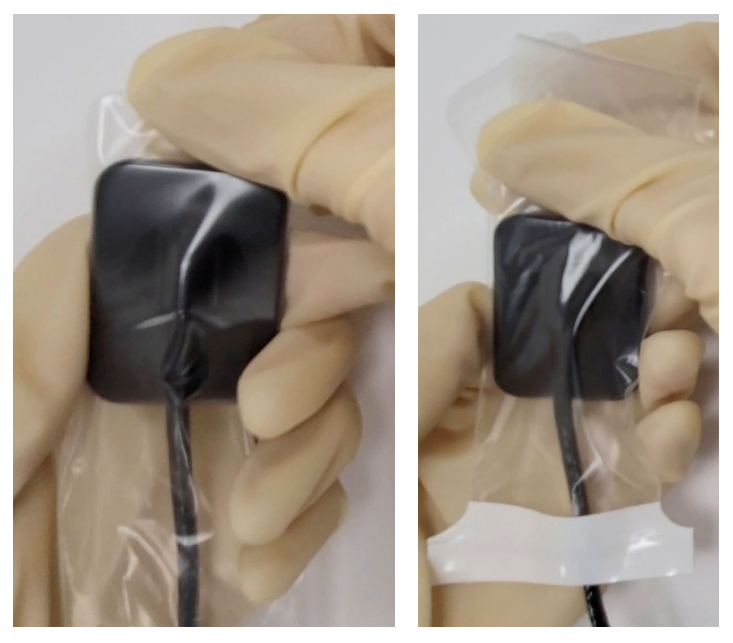

Figures 7. Retirer le capteur d'une gaine.

3. Se débarrasser de la gaine de manière appropriée.

| AVIS | Les déchets contenant du sang et de la salive utilisés dans les procédures dentaires sont considérés comme des déchets réglementés. Ces déchets doivent être placés dans des conteneurs qui sont : |
|------|----------------------------------------------------------------------------------------------------|
|      | Fermables                                                                                                    |
|      | Résistants à la perforation                                                                                                    |
|      | <ul> <li>Étanches sur les côtés et au fond</li> </ul>                                                                                                    |
|      | <ul> <li>Étiquetés ou codés par couleur selon la norme<br/>29 CFR§ 1910.1030(g)(1)</li> </ul>                                                                                                    |
|      | <ul> <li>Fermés avant le retrait afin d'éviter tout déversement ou pro-<br/>jection du contenu pendant la manipulation, le stockage, le<br/>transport ou l'expédition.</li> </ul>                  |

Utilisation d'un dispositif de positionnement de capteur .. 84

Utilisation d'un dispositif de positionnement de capteur

### Utilisation d'un dispositif de positionnement de capteur

Pour faciliter le positionnement correct du capteur dans la bouche du patient, il est recommandé d'utiliser un dispositif de positionnement. Se reporter au manuel du fabricant pour lire les instructions d'utilisation optimale.

Utilisation du capteur numérique intrabuccal Midmark<sup>®</sup> – Acquisition d'images

| Utilisation du capteur numérique intrabuccal Mic | dmark® –   |
|--------------------------------------------------|------------|
| Acquisition d'images                             |            |
| Conditions préalables                            | 88         |
| Connecter le capteur                             | 88         |
| Prise d'images                                   | 88         |
| Prise d'images à l'aide d'une source de rayons X | « à faible |
| émission »                                       | 89         |
| Après l'utilisation du capteur                   | 89         |
|                                                  |            |

# Utilisation du capteur numérique intrabuccal Midmark<sup>®</sup> – Acquisition d'images

#### **Conditions préalables**

- Installer le logiciel d'imagerie en suivant les étapes d'installation fournies avec le produit.
- Il est recommandé d'utiliser le dispositif de positionnement du capteur qui est inclus dans l'emballage du capteur. Toujours suivre les instructions du fabricant pour l'utilisation et la désinfection.
- Le capteur a subi une vérification d'image à l'aide d'un fantôme de test ou d'une image de test après installation.

#### **Connecter le capteur**

- 1. Connecter le capteur à l'ordinateur (configuration autonome) ou au connecteur d'interface USB sur le bras articulé Preva ou ailleurs, selon le cas (configuration du système intégré).
- **AVIS** Toujours connecter le capteur et le système intégré à un port USB conforme à la spécification USB et qui prend en charge le transfert **haute vitesse**. Utiliser uniquement des composants certifiés USB qui prennent en charge le transfert **haute vitesse** si un concentrateur USB ou un câble USB supplémentaire est nécessaire. Le fait de fixer le capteur à un port différent ou d'utiliser différents composants et câbles empêchera le logiciel d'imagerie de reconnaître le capteur. (Contacter l'assistance technique de Midmark pour plus d'informations).

### Prise d'images

1. Se reporter au manuel du logiciel d'imagerie particulier pour l'acquisition d'images de rayons X.

AVIS Midmark recommande l'utilisation du logiciel de gestion d'images Progeny Imaging. Un logiciel incompatible ne permettra pas l'utilisation du capteur.

- 2. Vérifier que les paramètres d'exposition du système de rayons X sont adaptés à l'examen souhaité. Se reporter au tableau des doses de ce manuel pour obtenir des conseils.
- 3. Insérer le capteur dans la gaine du capteur. Se reporter à la section « Utilisation des gaines des capteurs » de ce manuel.
- 4. Placer le capteur dans la bouche du patient dans la position souhaitée.
- 5. Positionner la tête de tube du système de rayons X par rapport au patient en utilisant les procédures de positionnement normales.
- 6. Activer le capteur à l'aide du logiciel d'imagerie (voir le manuel du logiciel).
- 7. Diffuser le capteur.
- 8. Répéter les étapes 1 à 7 pour les images supplémentaires.

### Prise d'images à l'aide d'une source de rayons X « à faible émission »

- 1. Se reporter au manuel de votre source de rayons X à faible émission pour connaître les paramètres d'acquisition des images de rayons X
- 2. Vérifier que les paramètres d'exposition du système de rayons X sont adaptés à l'examen souhaité.
- 3. Insérer le capteur dans la gaine du capteur.
- 4. Placer le capteur dans la bouche du patient dans la position souhaitée.
- 5. Positionner le système de rayons X par rapport au patient en utilisant les procédures de positionnement normales.
- 6. Activer le capteur à l'aide du logiciel d'imagerie (voir le manuel du logiciel).
- 7. Diffuser le capteur.
- 8. Répéter les étapes 1 à 7 pour les images supplémentaires.

Voir l'écran de configuration du dispositif dans la section Installation de ce manuel pour régler la sensibilité (niveau de déclenchement) du capteur.

### Après l'utilisation du capteur

- 1. Une fois que toutes les images souhaitées ont été acquises, retirer et jeter la gaine du capteur. (Voir la section « Retrait d'un capteur d'une gaine »).
- 2. Désinfecter le capteur. (Voir la section « Nettoyage et désinfection »).
- 3. Replacer le capteur dans son support.

AVIS

# Annexes

| Annexe A : Maintenance               |     |
|--------------------------------------|-----|
| Annexe B : Spécifications techniques | 101 |
| Annexe C : Données sur les doses     | 108 |
| Annexe D : Procédures de dépannage   |     |

| Vue d'ensemble               | . 95 |
|------------------------------|------|
| Calendrier de maintenance    | . 95 |
| Hygiène                      | . 95 |
| Rupture de pièces            | . 96 |
| Nettoyage et désinfection    | . 96 |
| Méthodes d'élimination sûres | . 99 |
|                              |      |

# Annexe A : Maintenance

### Vue d'ensemble

Le programme d'e maintenance que l'utilisateur doit effectuer est défini dans la section « Programme de maintenance ». La désinfection est recommandée entre chaque utilisation.

Le capteur ne nécessite pas d'étalonnage périodique.

Les opérations de nettoyage et de désinfection décrites dans la présente annexe peuvent être effectuées par une personne désignée par l'organisation responsable. Cette personne doit connaître le fonctionnement du capteur et les pratiques cliniques adoptées par le cabinet dentaire.

### Calendrier de maintenance

| Action                                               | Fréquence                                                                                                    |
|------------------------------------------------------|----------------------------------------------------------------------------------------------------|
| Inspection du fonctionnement du récepteur d'imagerie | Au moins deux fois par an                                                                                                    |
| Intégrité du câble du capteur                        | Au moins une fois par mois                                                                                                    |
| Contrôle de l'étiquetage sur le produit              | Annuellement                                                                                                    |
| Vérification des performances d'imagerie             | Chaque trimestre, à une fréquence précisée par<br>l'utilisateur en fonction du risque lié aux traite-<br>ments effectués et si le capteur a été échappé,<br>mal manipulé ou mordu par un patient. |

Pour l'inspection du fonctionnement, s'assurer que le capteur est détecté de manière fiable par le logiciel et qu'il capture de manière fiable des images de l'objet de test. Consulter ce manuel pour le dépannage.

Pour la vérification du câble, il faut s'assurer que la gaine du câble n'est pas endommagée et qu'il n'y a pas de fil dénudé. Remplacer le capteur si le câble est pincé ou visiblement endommagé.

Pour la vérification de l'étiquette, il faut s'assurer que le texte est lisible. Contacter l'assistance technique si l'étiquette est endommagée.

Pour la vérification des performances d'imagerie, acheter un fantôme de qualification conforme à la norme IEC 61223-3-4. Remplacer le capteur si les performances ne sont pas conformes aux performances minimales précisées dans la norme.

### Hygiène

Les pièces appliquées énumérées dans la section « Pièces appliquées » ci-dessfus doivent être nettoyées et désinfectées après chaque patient, y compris la tête du capteur et les 10 premiers centimètres du câble.

Les méthodes décrites ici protègent les opérateurs et les patients et n'endommagent pas le capteur.

- Porter des gants jetables lorsqu'on prend des images de rayons X d'un patient.
- Porter des gants jetables lors des procédures de nettoyage et de désinfection.
- Nettoyer et désinfecter les positionneurs de patients selon les instructions du fabricant s'ils sont réutilisés.
- Nettoyer et désinfecter le capteur et les 10 premiers centimètres du câble.

### Rupture de pièces

# **<u>ATENTION</u>** Manipuler et stocker le capteur avec précaution pour éviter de le casser pendant l'utilisation ou le stockage. Remplacer les pièces cassées avant la prochaine utilisation.

Le boîtier du capteur est conçu pour minimiser l'atténuation des rayons X, et peut se briser plus facilement lors du nettoyage ou de l'utilisation.

### Nettoyage et désinfection

| AVIS | La désinfection du capteur est la responsabilité exclusive de l'utilisateur,<br>conformément au protocole de son cabinet et aux instructions, exi-<br>gences et limites de l'agent désinfectant utilisé, conformément au fabri-<br>cant de l'agent. |
|------|----------------------------------------------------------------------------------------------------|
| AVIS | Ne pas utiliser d'autoclave ni de four à UV pour stériliser le capteur .<br>Cela pourrait endommager les composants électroniques et la ferme-<br>ture, ce qui annulerait la garantie.                                                              |
|      | Toujours utiliser des gants de protection pour désinfecter le capteur.                                                                                                    |
|      | Avant de procéder au nettoyage ou à la désinfection, le dispositif doit toujours être déconnecté de l'alimentation électrique.                                                                                                    |

### Quand nettoyer/désinfecter le capteur?

- Après chaque installation, entretien ou utilisation du dispositif
- Avant chaque utilisation avec un nouveau patient.
- Nettoyer et désinfecter périodiquement les pièces susceptibles d'être accidentellement entrées en contact avec la peau du patient ou d'avoir été contaminées par l'opérateur.

### Choix d'un désinfectant

- Ne pas utiliser des produits chimiques de nettoyage ou de désinfection qui produisent des fluides, des gaz ou des vapeurs inflammables et potentiellement explosifs sur le dispositif ou à proximité de celui-ci. Si une telle utilisation est nécessaire, attendre que les fluides, gaz ou vapeurs inflammables et potentiellement explosifs s'évaporent avant d'utiliser le dispositif.
- Les Centers for Disease Control and Prevention (CDC) recommandent d'utiliser un désinfectant hospitalier enregistré auprès de l'Environmental Protection Agency (EPA), dont l'activité est faible à intermédiaire, après chaque patient. (Voir la section Glossaire de ce manuel.)
- Pour toutes les surfaces visiblement contaminées par du sang, les CDC recommandent d'utiliser un désinfectant de niveau intermédiaire. (Voir la section Glossaire de ce manuel.)

- Désinfectants préférés :
  - Chiffon hygiénique AF3
  - CaviWipes
  - Lingettes Opti-Cide3
  - Vaporisateur Opti-Cide3
  - Lingettes Clorox Healthcare
  - Vaporisateur Clorox Healthcare
- Produits interdits :
  - ALCOOLS (alcool isopropylique, méthanol, etc.)
  - SEKUSID-N<sup>™</sup> (Laboratoires ECOLAB PARAGERM)
  - SEKUSEPT Easy<sup>™</sup> ou Aktiv<sup>™</sup> (Laboratoires Ecolab Paragerm)
  - o FD333™ ou FD322™ (Laboratoires DÜRR DENTAL)
  - Eau de Javel
  - Autoclaves et fours UV

### Processus de nettoyage/désinfection

- Mettre des gants neufs avant de nettoyer le capteur.
- Nettoyer les surfaces de toutes les pièces appliquées pour éliminer tout contaminant apparent avant la désinfection. Toujours désinfecter les pièces appliquées énumérées dans la section « Pièces appliquées », y compris les pièces après le retrait de la gaine de protection. Pour nettoyer ou éliminer toute charge biologique brute, utiliser une serviette souple jetable imbibée d'eau.
- Il existe deux méthodes pour désinfecter le capteur : l'essuyage et l'immersion.
- Désinfection par essuyage :
  - Appliquer une solution désinfectante sur une compresse stérile. Ne pas utiliser de matériau abrasif.
  - À l'aide de la compresse stérile, essuyer toutes les surfaces de la tête du capteur.
     Veiller à essuyer la partie située entre le câble et le boîtier du capteur.
  - À l'aide de la compresse stérile, essuyer les 10 premiers centimètres du câble du capteur.
  - Respecter les recommandations fournies par le fabricant de la solution désinfectante.
- Désinfection par immersion :
  - Vérifier que la tête du capteur ne présente pas d'entailles. S'il y en a, ne PAS utiliser la méthode d'immersion.
  - Préparer la solution de désinfection selon les recommandations du fabricant. Respecter le titrage exact.
  - Immerger la tête de capteur conformément aux recommandations du fabricant. Ne pas immerger l'extrémité avec le connecteur USB.
  - Il n'est pas recommandé de dépasser une durée d'immersion maximale de 35 minutes.

- Respecter les recommandations fournies par le fabricant de la solution désinfectante.
- Quelle que soit la méthode de désinfection utilisée, après la désinfection, nettoyer tout désinfectant et produit de nettoyage restant des surfaces à l'aide d'une serviette souple jetable humidifiée à l'eau tiède.
- Sécher le capteur avant de le placer dans la prochaine gaine.

### Exigences en matière de post-désinfection

- Inspecter les étiquettes apposées sur les pièces appliquées et accessibles au patient ou à l'opérateur. Vérifier que toutes les étiquettes des produits sont intactes et lisibles.
- Les déchets contenant du sang et de la salive utilisés dans les procédures dentaires sont considérés comme des déchets réglementés. Si de tels déchets sont produits à la suite du nettoyage/désinfection du dispositif, ils doivent être placés dans des conteneurs qui sont :
  - o Fermables
  - Résistants à la perforation
  - Étanches sur les côtés et au fond
  - Étiquetés ou codés par couleur selon la norme 29 CFR§ 1910.1030(g)(1)
  - Fermés avant le retrait afin d'éviter tout déversement ou projection du contenu pendant la manipulation, le stockage, le transport ou l'expédition.
- Toujours changer de gants entre deux patients pour éviter les risques de contamination croisée.

### Méthodes d'élimination sûres

Les déchets contenant du sang ou de la salive utilisés dans les procédures dentaires sont considérés comme des déchets réglementés et doivent être placés dans des conteneurs qui sont :

- Fermables.
- Résistants à la perforation.
- Construits pour contenir tout le contenu et empêcher les fuites de fluides pendant la manipulation, le stockage, le transport ou l'expédition.
- Étiquetés/codés par couleur conformément aux exigences de l'OSHA 29 CFR§ 1910.1030(g)(1).
- Fermer avant de retirer le produit afin d'éviter tout déversement ou projection du contenu lors de la manipulation, du stockage, du transport ou de l'expédition. Consulter les autres exigences locales, régionales, territoriales et nationales.

Des précautions doivent être prises lors de la mise au rebut d'un dispositif médical contenant des informations sur le patient. Il s'agit notamment des fichiers qui se trouvent sur le poste de travail d'imagerie.

Le capteur (et le poste de travail, le cas échéant) constitue un équipement électrique. Contacter le fournisseur de services d'élimination des déchets, le distributeur ou le revendeur où le capteur a été acheté, ou l'autorité de santé publique ou de réglementation locale pour obtenir des informations sur l'élimination sécuritaire des équipements électriques et électroniques conformément à la réglementation locale, étatique, territoriale et nationale.

# Annexe B : Spécifications techniques

| Spécifications électriques                   | 103 |
|----------------------------------------------|-----|
| Capteur de rayons X                          | 103 |
| Distance entre la source et la peau (SSD)    | 104 |
| Spécification du poste de travail d'imagerie | 105 |
| Spécifications du moniteur                   | 105 |
| Sources de rayons X intrabuccales            | 105 |
| Dispositifs de positionnement des capteurs   | 106 |

# Spécifications électriques

| Paramètres                                        | Spécifications                                                              |
|---------------------------------------------------|-----------------------------------------------------------------------------|
| Câble du capteur                                  | 3 m ou 1,1 m                                                                |
| Type de connexion/interface in-<br>formatique     | USB haut débit. Cela inclut les ports marqués comme USB<br>SS (superspeed). |
| Alimentation électrique                           | +5 V, conformément à la spécification d'USB 2.0                             |
| Niveau de protection                              | IP68 (capteur uniquement, selon la norme IEC 60529)                         |
| Degré de protection pour<br>les pièces appliquées | Classe II, Type BF                                                          |

# Capteur de rayons X

| Paramètres                 | Spécifications                                                           |
|----------------------------|--------------------------------------------------------------------------|
| Taille de film équivalente | Taille 1: 37 mm x 24 mm<br>Taille 2: 43 mm x 30 mm                       |
| Zone active                | Taille 1 : 578,39 mm <sup>2</sup><br>Taille 2 : 920,48 mm <sup>2</sup>   |
| Quantité de pixels         | Taille 1 : 2,53 millions de pixels<br>Taille 2 : 4,77 millions de pixels |
| Taille du pixel            | 14 μm x 14 μm                                                            |

# Distance entre la source et la peau (SSD)

| Paramètres            | Spécification SID             |
|-----------------------|-------------------------------|
| Cône court (normal)   | d'un minimum de 20 cm (8 in)  |
| Long cône (optionnel) | d'un minimum de 30 cm (12 in) |

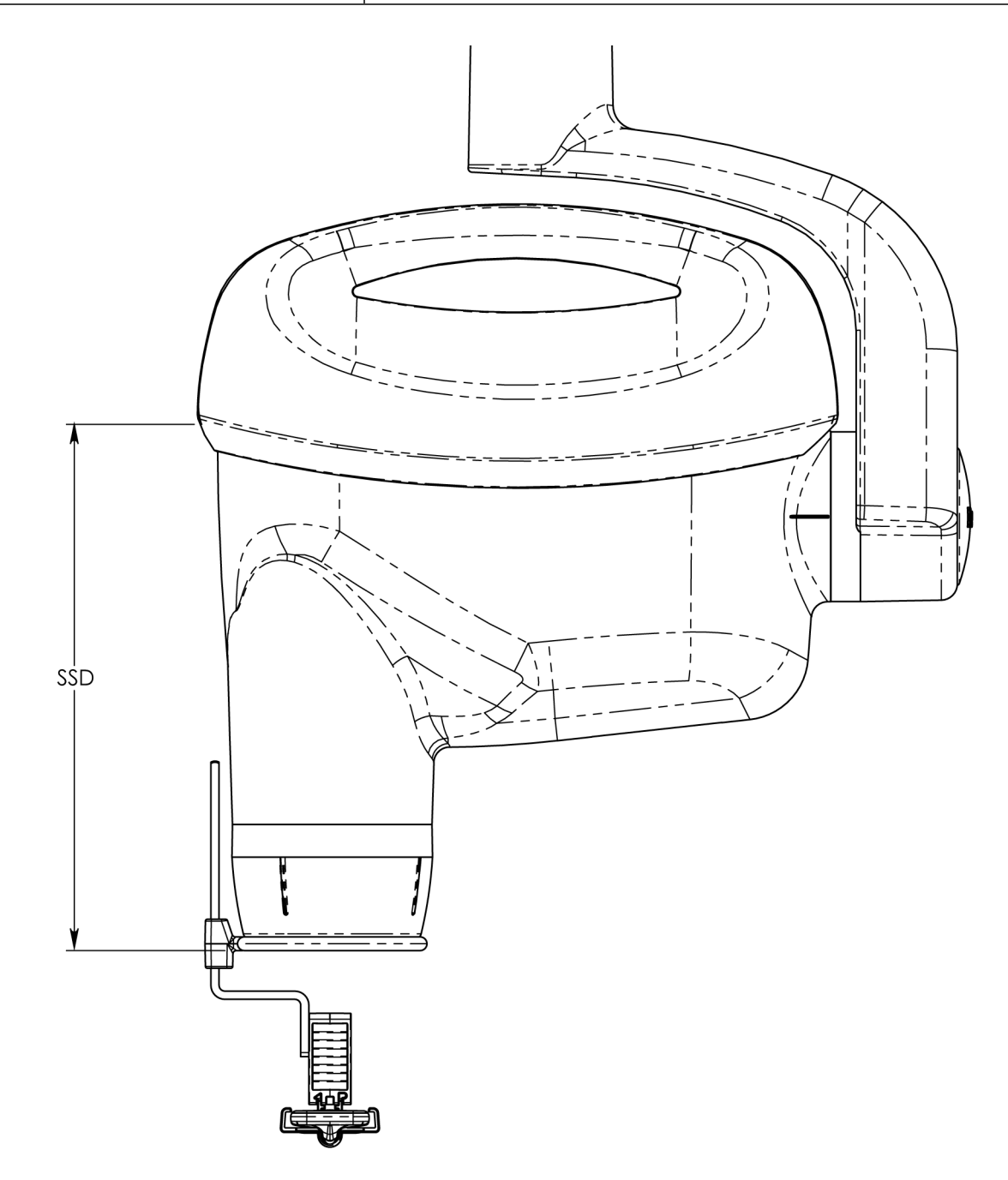

# Spécification du poste de travail d'imagerie

| Paramètres                     | Spécifications                           |
|--------------------------------|------------------------------------------|
|                                | Windows 10 Pro ou Enterprise (64)        |
| Systeme d exploitation windows | Serveur Windows 2008 R2 et supérieur     |
| Processeur                     | Intel i3 (ou supérieur)                  |
| Mémoire                        | 8 Go de mémoire vive (ou plus)           |
| Stockage                       | Disque dur de 250 Go (ou plus)           |
| Vidéo                          | 32 bits, résolution 1920 X 1080 possible |
| Écran                          | 1920 X 1080, vraies couleurs 32 bits     |
| Ports USB                      | USB 2.0 à haute vitesse ou supérieure    |

# Spécifications du moniteur

| Paramètres | Spécifications            |
|------------|---------------------------|
| Résolution | 1280 pixels × 1024 pixels |

# Sources de rayons X intrabuccales

| Paramètres         | Spécifications                                                                                                    |
|--------------------|----------------------------------------------------------------------------------------------------|
| Pièces compatibles | Toute source de rayons X intrabuccale qui permet de pro-<br>duire des radiographies diagnostiques de la dentition, des<br>mâchoires et d'autres structures buccales. |

# Dispositifs de positionnement des capteurs

| Paramètres         | Spécifications                                                                                                    |
|--------------------|----------------------------------------------------------------------------------------------------|
| Pièces compatibles | Tout positionneur de capteur adapté à la radiographie den-<br>taire intrabuccal et conçu pour supporter des capteurs<br>d'imagerie à rayons X de 36 × 24 mm (1,4 × 0,9 po) ou 43<br>× 31 mm (1,7 × 1,2 po). |

003-10565-26 Révision du manuel d'utilisation et d'installation du capteur numérique intrabuccal Midmark® AA6

Information sur les doses...... 110

# Annexe C : Données sur les doses
(Cette page est intentionnellement laissée en blanc)

### Information sur les doses

Le tableau suivant fournit des recommandations de facteurs de charge types à des distances précisées entre le foyer et la peau afin d'atteindre la plage nominale de kerma dans l'air du récepteur d'image radiographique (dans mGy) nécessaire à l'utilisation prévue du capteur.

| Anatomie           | Paramètres | Cône de 20 cm (8 po) |        | Cône de 30 cm (12 po) |        |
|--------------------|------------|----------------------|--------|-----------------------|--------|
|                    |            | Adulte               | Enfant | Adulte                | Enfant |
|                    |            | Ŷ                    | Ŷ      | Ŷ                     | Ŷ      |
| Incisive           | S          | 0,050                | 0,025  | 0,100                 | 0,050  |
|                    | mGy        | 0,546                | 0,273  | 0,485                 | 0,243  |
| Bicuspide <b>b</b> | S          | 0,050                | 0,025  | 0,100                 | 0,050  |
|                    | mGy        | 0,546                | 0,273  | 0,485                 | 0,243  |
| Interproximal      | S          | 0,080                | 0,040  | 0,160                 | 0,080  |
|                    | mGy        | 0,874                | 0,437  | 0,776                 | 0,388  |
| Molaire inférieure | S          | 0,100                | 0,050  | 0,200                 | 0,100  |
|                    | mGy        | 1,092                | 0,546  | 0,971                 | 0,485  |
| Molaire supérieure | S          | 0,100                | 0,050  | 0,200                 | 0,100  |
|                    | mGy        | 1,092                | 0,546  | 0,971                 | 0,485  |

## Avec un tube à rayons X réglé sur 65 kV et 7 mA

# Annexe D : Procédures de dépannage

| Conventions relatives aux messages d'erreur | . 113 |
|---------------------------------------------|-------|
| Messages d'erreur                           | . 114 |

(Cette page est intentionnellement laissée en blanc)

### Conventions relatives aux messages d'erreur

Les messages d'erreur s'affichent sous forme de fenêtres contextuelles dans le format illustré à la figure 1 ci-dessous.

| Progeny                                          | × |
|--------------------------------------------------|---|
| *** Sensor disconnected while in armed state *** |   |
|                                                  |   |
| OK                                               |   |

Figure 1. Exemple de message d'erreur.

Certains messages d'erreur indiquent les mesures à prendre pour résoudre le problème. Si le problème persiste ou n'est pas résolu après que l'on a suivi les instructions affichées, faire appel à un technicien.

## Messages d'erreur

| Nom de l'erreur                                | Description et action recommandée                                                                                                    |
|------------------------------------------------|----------------------------------------------------------------------------------------------------|
| Espace disque faible                           | <ul> <li>Message : « Le capteur ne peut pas s'amorcer, car il y a moins de 100 Mo d'espace libre sur le disque dur. Veuillez libérer plus d'espace sur le disque dur et réessayer. »</li> <li>1. Créer plus d'espace disque pour amorcer le capteur.</li> <li>2. S'il reste plus de 100 Mo d'espace disque, le capteur s'amorce.</li> </ul>                                                                                                    |
| Déconnecté à l'état amorcé                     | <ul> <li>Message : "*** Le capteur a été déconnecté alors qu'il était à l'état amorcé. Acquisition arrêtée ***"</li> <li>1. Si le capteur est amorcé et prêt pour la radiographie et qu'il se déconnecte brusquement, un message s'affiche pour informer l'utilisateur que le capteur a été déconnecté alors qu'il était amorcé.</li> <li>2. Reconnecter le capteur et réessayer.</li> </ul>                                                                                                    |
| Délai d'attente du capteur                     | <ul> <li>Message : « Erreur d'acquisition du capteur : délai d'attente</li> <li>1. Si le capteur est amorcé, et qu'il respecte le délai d'attente maximum (par défaut) : 5 minutes), le détecteur se désamorce, et avertit l'utilisateur que le capteur a dépassé le temps imparti.</li> <li>2. S'assurer que tous les équipements sont allumés et prêts, puis réessayer.</li> </ul>                                                                                                    |
| Capteur Vitesse USB                            | <ul> <li>Message : « Le capteur ne peut pas s'amorcer, car il est connecté à un port USB inférieur à USB 2.0. Veuillez connecter le dispositif à un port ou un concentrateur USB 2.0 ou supérieur ».</li> <li>1. Si la vitesse USB est inférieure à « Haute vitesse » ou USB 2.0, un message informera l'utilisateur que le capteur ne peut pas s'amorcer en raison de la lenteur de la vitesse USB.</li> <li>2. Connecter le capteur à un port USB/un concentrateur qui répond aux exigences énoncées.</li> </ul> |
| Récupération de la dernière<br>image           | <ul> <li>Message : « Aucune image n'est présente dans la mémoire cache pour la récupération. »</li> <li>1. Si l'utilisateur demande de récupérer la dernière image, mais qu'il n'y a pas d'image dans la mémoire cache, l'utilisateur est informé que rien ne peut être récupéré.</li> <li>2. Aucune mesure n'est nécessaire. Prendre des images pour qu'elles soient présentes dans la mémoire cache.</li> </ul>                                                                                                  |
| Dispositif utilisé par un autre pro-<br>cessus | <ul> <li>Message : « Dispositif utilisé par un autre processus ».</li> <li>1. Si une autre application ou un autre processus utilise le dispositif, l'utilisateur en est informé.</li> <li>2. Fermer toutes les autres applications qui utilisent le capteur.</li> </ul>                                                                                                    |

| Nom de l'erreur                  | Description et action recommandée                                                                                                    |
|----------------------------------|----------------------------------------------------------------------------------------------------|
| Échec du transfert du dispositif | <ul> <li>Message : « Échec du transfert USB ».</li> <li>1. Si, au cours d'un transfert d'images, le dispositif ne parvient pas<br/>à poursuivre l'envoi des données, l'utilisateur est informé de<br/>l'échec du transfert.</li> <li>2. Vérifier les connexions du capteur.</li> <li>3. Prendre une autre image si cela s'avère nécessaire.</li> </ul>                                                                                              |
| Température maximale atteinte    | <ul> <li>Message : « Temps maximal pour désamorcer automatiquement le dispositif »</li> <li>1. Si le dispositif a atteint la température de fonctionnement maximale autorisée (48 degrés Celsius), le capteur ne s'amorce pas, ce qui empêche l'utilisateur d'effectuer une acquisition.</li> <li>2. Réduire la température de la zone environnante ou déplacer le capteur dans une zone où les températures ambiantes sont plus basses.</li> </ul> |

#### Assistance technique Midmark

Sur demande, le personnel d'installation qualifié peut obtenir des listes de pièces, des descriptions et des informations supplémentaires sur le capteur numérique intrabuccal Midmark<sup>®</sup> auprès de Midmark. Contacter Midmark pour obtenir une liste d'installateurs autorisés.

#### **Midmark Corporation**

Téléphone : 1.800.MIDMARK (1.800.643.6275) Direct : + 1.844.856.1231 Opt. 3 Télécopieur : + 1.847.415.9801

imagingtechsupport@midmark.com

Heures : 8 h à 17 h Heure du Centre

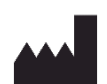

Fabricant : Midmark Corporation 1001 Asbury Drive Buffalo Grove, Illinois 60089 USA Téléphone : +1 847.415.9800 Télécopieur : +1 847.415.9801 www.midmark.com Windows et Microsoft sont des marques déposées de Microsoft Corporation. Intel est une marque déposée d'Intel Corporation. ImageJ est un produit du National Institute of Health.

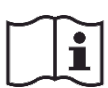

Bibliothèque technique https://technicallibrary.midmark.com

© Midmark Corporation